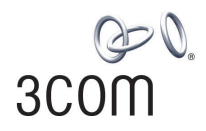

### SuperStack<sup>®</sup> 3

Switch 4400 Series Getting Started Guide

3C17203 3C17204 3C17205 3C17206

#### http://www.3com.com/

Part No. DUA1720-3AAA05 Published January 2003

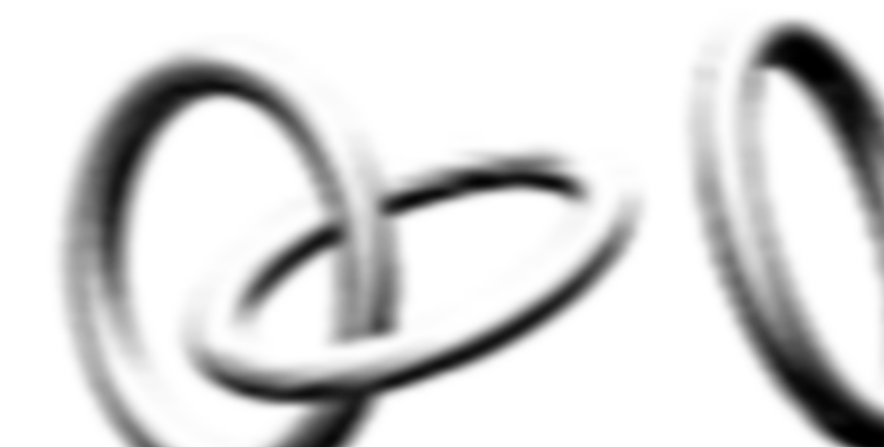

#### 3Com Corporation 5500 Great America Parkway, Santa Clara, California 95052-8145

Copyright © 2003, 3Com Corporation. All rights reserved. No part of this documentation may be reproduced in any form or by any means or used to make any derivative work (such as translation, transformation, or adaptation) without written permission from 3Com Corporation.

3Com Corporation reserves the right to revise this documentation and to make changes in content from time to time without obligation on the part of 3Com Corporation to provide notification of such revision or change.

3Com Corporation provides this documentation without warranty, term, or condition of any kind, either implied or expressed, including, but not limited to, the implied warranties, terms or conditions of merchantability, satisfactory quality, and fitness for a particular purpose. 3Com may make improvements or changes in the product(s) and/or the program(s) described in this documentation at any time.

If there is any software on removable media described in this documentation, it is furnished under a license agreement included with the product as a separate document, in the hard copy documentation, or on the removable media in a directory file named LICENSE.TXT or !LICENSE.TXT. If you are unable to locate a copy, please contact 3Com and a copy will be provided to you.

#### UNITED STATES GOVERNMENT LEGEND

If you are a United States government agency, then this documentation and the software described herein are provided to you subject to the following:

All technical data and computer software are commercial in nature and developed solely at private expense. Software is delivered as "Commercial Computer Software" as defined in DFARS 252.227-7014 (June 1995) or as a "commercial item" as defined in FAR 2.101(a) and as such is provided with only such rights as are provided in 3Com's standard commercial license for the Software. Technical data is provided with limited rights only as provided in DFAR 252.227-7015 (Nov 1995) or FAR 52.227-14 (June 1987), whichever is applicable. You agree not to remove or deface any portion of any legend provided on any licensed program or documentation contained in, or delivered to you in conjunction with, this User Guide.

Unless otherwise indicated, 3Com registered trademarks are registered in the United States and may or may not be registered in other countries.

3Com, the 3Com logo and SuperStack are registered trademarks of 3Com Corporation.

Intel and Pentium are registered trademarks of Intel Corporation. Microsoft, MS-DOS, Windows, and Windows NT are registered trademarks of Microsoft Corporation. Novell and NetWare are registered trademarks of Novell, Inc. UNIX is a registered trademark in the United States and other countries, licensed exclusively through X/Open Company, Ltd.

IEEE and 802 are registered trademarks of the Institute of Electrical and Electronics Engineers, Inc.

Netscape Navigator is a registered trademark of Netscape Communications.

JavaScript is a trademark of Sun Microsystems.

All other company and product names may be trademarks of the respective companies with which they are associated.

#### ENVIRONMENTAL STATEMENT

It is the policy of 3Com Corporation to be environmentally-friendly in all operations. To uphold our policy, we are committed to:

Establishing environmental performance standards that comply with national legislation and regulations.

Conserving energy, materials and natural resources in all operations.

Reducing the waste generated by all operations. Ensuring that all waste conforms to recognized environmental standards. Maximizing the recyclable and reusable content of all products.

Ensuring that all products can be recycled, reused and disposed of safely.

Ensuring that all products are labelled according to recognized environmental standards.

Improving our environmental record on a continual basis.

#### End of Life Statement

3Com processes allow for the recovery, reclamation and safe disposal of all end-of-life electronic components.

#### **Regulated Materials Statement**

3Com products do not contain any hazardous or ozone-depleting material.

#### **Environmental Statement about the Documentation**

The documentation for this product is printed on paper that comes from sustainable, managed forests; it is fully biodegradable and recyclable, and is completely chlorine-free. The varnish is environmentally-friendly, and the inks are vegetable-based with a low heavy-metal content.

# **ABOUT THIS GUIDE**

|                   | This guide provides all the information you need to install and use a SuperStack <sup>®</sup> 3 Switch 4400 in its default state.                                                                                                    |
|-------------------|----------------------------------------------------------------------------------------------------|
|                   | This guide is intended for use with Switch 4400 models:                                                                                                    |
|                   | ■ 3C17203, 3C17205 and 3C17206 — 24 10BASE-T/100BASE-TX ports                                                                                                    |
|                   | <b>3C17204</b> — 48 10BASE-T/100BASE-TX ports                                                                                                    |
|                   | All procedures described in this guide apply to all models except where stated.                                                                                                    |
|                   | The guide is intended for use by network administrators who are<br>responsible for installing and setting up network equipment;<br>consequently, it assumes a basic working knowledge of LANs (Local Area<br>Networks).                                       |
| Before You Start  | This section contains information about the CD-ROM that accompanies your Switch 4400.                                                                                                    |
| Release Notes     | The CD-ROM contains Release Notes which provide important<br>information about the current software release, including new features,<br>modifications, and known problems. You should read the Release Notes<br>before installing the Switch in your network. |
| i>                | If the information in the Release Notes differ from the information in this guide, follow the instructions in the Release Notes.                                                                                                    |
| About Your CD-ROM | The CD-ROM also contains the following:                                                                                                    |
|                   | <ul> <li>Online documentation for the Switch 4400 — refer to <u>Related</u></li> <li><u>Documentation</u> on <u>page 5</u> for details.</li> </ul>                                                                                                    |

- 3Com Network Supervisor a powerful and easy-to-use network management platform.
- A number of other useful applications.

Most user guides and release notes are available in Adobe Acrobat Reader Portable Document Format (PDF) or HTML on the 3Com World Wide Web site:

http://www.3com.com/

#### Conventions

Table 1 and Table 2 list conventions that are used throughout this guide.

| lcon | Notice Type      | Description                                                                                                    |
|------|------------------|----------------------------------------------------------------------------------------------------|
| i    | Information note | Information that describes important features or<br>instructions                                               |
| Ĩ    | Caution          | Information that alerts you to potential loss of data or potential damage to an application, system, or device |
| Ń    | Warning          | Information that alerts you to potential personal injury                                                       |

#### Table 2Text Conventions

| Convention                      | Description                                                                                                    |
|---------------------------------|----------------------------------------------------------------------------------------------------|
| Screen displays                 | This typeface represents information as it appears on the screen.                                                                                                    |
| Syntax                          | The word "syntax" means that you must evaluate the syntax<br>provided and then supply the appropriate values for the<br>placeholders that appear in angle brackets. Example:     |
|                                 | To change your password, use the following syntax:                                                                                                    |
|                                 | system password <password></password>                                                                                                    |
|                                 | In this example, you must supply a password for <password>.</password>                                                                                                    |
| Commands                        | The word "command" means that you must enter the command exactly as shown and then press Return or Enter. Commands appear in bold. Example:                                      |
|                                 | To display port information, enter the following command:                                                                                                    |
|                                 | bridge port detail                                                                                                    |
| The words "enter"<br>and "type" | When you see the word "enter" in this guide, you must type<br>something, and then press Return or Enter. Do not press<br>Return or Enter when an instruction simply says "type." |

| Convention              | Description                                                                                                |  |
|-------------------------|----------------------------------------------------------------------------------------------------|--|
| Keyboard key names      | If you must press two or more keys simultaneously, the key names are linked with a plus sign (+). Example: |  |
|                         | Press Ctrl+Alt+Del                                                                                         |  |
| Words in <i>italics</i> | Italics are used to:                                                                                       |  |
|                         | Emphasize a point.                                                                                         |  |
|                         | <ul> <li>Denote a new term at the place where it is defined in the text.</li> </ul>                        |  |
|                         | <ul> <li>Identify menu names, menu commands, and software<br/>button names. Examples:</li> </ul>           |  |
|                         | From the Help menu, select Contents.                                                                       |  |
|                         | Click <i>OK</i> .                                                                                          |  |

| Table 2 | Text Conventions | (continued) |
|---------|------------------|-------------|
|         |                  | (continucu) |

| Related<br>Documentation | In addition to this guide, each Switch documentation set includes the following:                                                                                                    |
|--------------------------|----------------------------------------------------------------------------------------------------|
|                          | <ul> <li>SuperStack 3 Switch Implementation Guide</li> </ul>                                                                                                    |
|                          | This guide contains information on the features supported by your<br>Switch and how they can be used to optimize your network. It is<br>supplied in PDF format on the CD-ROM that accompanies the Switch.                        |
|                          | <ul> <li>SuperStack 3 Switch Management Quick Reference Guide</li> </ul>                                                                                                    |
|                          | This guide contains:                                                                                                    |
|                          | <ul> <li>a list of the features supported by the Switch.</li> </ul>                                                                                                    |
|                          | <ul> <li>a summary of the web interface and command line interface<br/>commands for the Switch.</li> </ul>                                                                                                    |
|                          | <ul> <li>SuperStack 3 Switch Management Interface Reference Guide</li> </ul>                                                                                                    |
|                          | This guide provides detailed information about the web interface and command line interface that enable you to manage the Switch. It is supplied in HTML format on the CD-ROM that accompanies the Switch.                       |
|                          | <ul> <li>Release Notes</li> </ul>                                                                                                    |
|                          | These notes provide information about the current software release,<br>including new features, modifications, and known problems. The<br>Release Notes are supplied in HTML format on the CD-ROM that<br>accompanies the Switch. |

There are other publications you may find useful, such as:

 Documentation accompanying the Advanced Redundant Power system. Documentation accompanying the Expansion Modules. Documentation accompanying 3Com Network Supervisor. This is supplied on the CD-ROM that accompanies the Switch. Accessing Online To access the documentation on the CD-ROM supplied with your Switch, Documentation do the following: **1** Insert the CD-ROM into your CD-ROM drive. If your PC has auto-run enabled, a splash screen will be displayed automatically. **2** Select the Documentation section from the contents page. If the online documentation is to be accessed from a local drive or server. you will need to access the CD-ROM contents via the root directory and copy the files from the CD-ROM to a suitable directory. The HTML Reference Guide is stored in the Docs/reference directory on the CD-ROM. The documentation is accessed using the contents.htm file. The PDF Implementation Guide is stored in the Docs/implementation directory of the CD-ROM. 3Com recommends that you copy the Docs/reference directory as a whole to maintain the structure of the files.

Documentation<br/>CommentsYour suggestions are very important to us. They will help make our<br/>documentation more useful to you. Please e-mail comments about this<br/>document to 3Com at:

#### pddtechpubs\_comments@3com.com

Please include the following information when commenting:

- Document title
- Document part number (on the title page)
- Page number (if appropriate)

Example:

Part Number DUA 1720-3AAA05

SuperStack 3 Switch 4400 PWR Series Getting Started Guide Page 21

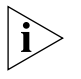

Please note that we can only respond to comments and questions about 3Com product documentation at this e-mail address. Questions related to technical support or sales should be directed in the first instance to your network supplier.

#### Product Registration

You can now register your SuperStack 3 Switch on the 3Com web site to receive up-to-date information on your product:

http://www.3com.com/register

#### 8 ABOUT THIS GUIDE

## **CONTENTS**

#### **ABOUT THIS GUIDE**

Before You Start 3 Release Notes 3 About Your CD-ROM 3 Conventions 4 Related Documentation 5 Accessing Online Documentation 6 Documentation Comments 6 Product Registration 7

#### 1 INTRODUCING THE SUPERSTACK 3 SWITCH 4400

About the Switch 4400 14 Summary of Hardware Features 14 Switch 4400 — Front View Detail 15 10BASE-T/ 100BASE-TX Ports 16 LEDs 17 Switch 4400 — Rear View Detail 19 Power Socket 20 Redundant Power System Socket 20 Console Port 20 Expansion Module Slots 20 Default Settings 21

#### **2** INSTALLING THE SWITCH

Package Contents 24 Choosing a Suitable Site 24 Rack-mounting 25 Placing Units On Top of Each Other 27 Stacking Units 27 How To Stack Units 27 Rules For Stacking Units 29 The Power-up Sequence 30 Powering-up the Switch 4400 30 Checking for Correct Operation of LEDs 30 Connecting a Redundant Power System 30 Using PoE 31 Choosing the Correct Cables 32

#### **3** SETTING UP FOR MANAGEMENT

Setting Up Overview 36 **IP** Configuration 37 Preparing for Management 38 Manually Configuring IP Information 39 Connecting to a Front Panel Port 39 Connecting to the Console Port 42 Viewing Automatically Configured IP Information 46 Using 3Com Network Supervisor 46 Connecting to the Console Port 46 Methods of Managing a Switch 49 Command Line Interface Management 49 Web Interface Management 50 SNMP Management 50 Setting Up Command Line Interface Management 50 CLI Management via the Console Port 50 CLI Management over the Network 51 52 Setting Up Web Interface Management Pre-requisites 52 53 Web Management Over the Network Setting Up SNMP Management 53 **Pre-requisites** 53 Default Users and Passwords 54 Changing Default Passwords 54

#### 4 PROBLEM SOLVING

Solving Problems Indicated by LEDs56Solving Hardware Problems57Solving Communication Problems60

Solving Software Upgrade Problems 61

#### **A** SAFETY INFORMATION

Important Safety Information64L'information de Sécurité Importante65Wichtige Sicherheitsinformationen67

#### **B PIN-OUTS**

Null Modem Cable69PC-AT Serial Cable69Modem Cable70RJ-45 Pin Assignments70

#### **C TECHNICAL SPECIFICATIONS**

 Switch 4400 (24-port) and Switch 4400 SE
 73

 Switch 4400 PWR (24-port)
 75

 Switch 4400 (48-port)
 76

#### **D TECHNICAL SUPPORT**

**Online Technical Services** 77 World Wide Web Site 77 3Com Knowledgebase Web Services 78 3Com FTP Site 78 Support from Your Network Supplier 78 Support from 3Com 79 Internet Support 79 Telephone Support 79 Returning Products for Repair 81

#### INDEX

#### **REGULATORY NOTICES**

# 1

# INTRODUCING THE SUPERSTACK 3 SWITCH 4400

This chapter contains introductory information about the Switch 4400 and how it can be used in your network. It covers summaries of hardware and software features and also the following topics:

- About the Switch 4400
- Switch 4400 Front View Detail
- Switch 4400 Rear View Detail
- Default Settings

# About the SwitchThe Switch 4400 is a stackable 10/100 Mbps Ethernet switch and<br/>provides high-performance work groups with a backbone to server<br/>connection. The Switch 4400 allows Cascade, Gigabit Ethernet or Fast<br/>Ethernet Fiber connections when expansion modules are installed in the<br/>expansion slots on the rear of the unit. You can also add the Switch 4400<br/>to any SuperStack® system as your network grows.The Switch 4400 PWR (3C17205) supports Power over Ethernet (PoE) on

The Switch 4400 PWR (3C17205) supports Power over Ethernet (PoE) on all front panel ports. If you plug in a compatible (IEEE 802.3af compliant) device, it will be automatically detected and power supplied to it. PoE is enabled on each port by default.

#### Summary of Hardware Features

<u>Table 3</u> summarizes the hardware features that are supported by the Switch 4400.

Table 3Hardware features

| Feature                             | Switch 4400                                                                         |
|-------------------------------------|-------------------------------------------------------------------------------------|
| Addresses                           | <ul> <li>Up to 8000 supported</li> </ul>                                            |
|                                     | <ul> <li>Up to 64 permanent entries</li> </ul>                                      |
| Auto-negotiation                    | <ul> <li>Supported on all ports</li> </ul>                                          |
|                                     | <ul> <li>Auto MDI/MDI-X</li> </ul>                                                  |
| Forwarding Modes                    | Store and Forward                                                                   |
| Duplex Modes                        | Half and full duplex on all front panel ports                                       |
| Flow Control                        | In full duplex operation all ports are supported                                    |
| Smart Auto-sensing                  | Supported on all ports                                                              |
| Traffic Prioritization              | Supported (using the IEEE Std 802.ID, 1998 Edition):<br>4 queues per port           |
| Power over Ethernet                 | Supported on all front panel ports (3C17205 only).                                  |
| Ethernet and Fast Ethernet<br>Ports | Auto-negotiating 10BASE-T/100BASE-TX ports                                          |
| RPS Support                         | Connects to SuperStack 3 Advanced Redundant<br>Power System (ARPS) (3C16071B)       |
| Mounting                            | 19-inch rack or stand-alone mounting                                                |
| Stacking                            | All Switch units in the stack can be managed as a single entity with one IP address |

Switch 4400 — Figure 1 Switch 4400 (24-port) / Switch 4400 SE — front view 1 Front View Detail

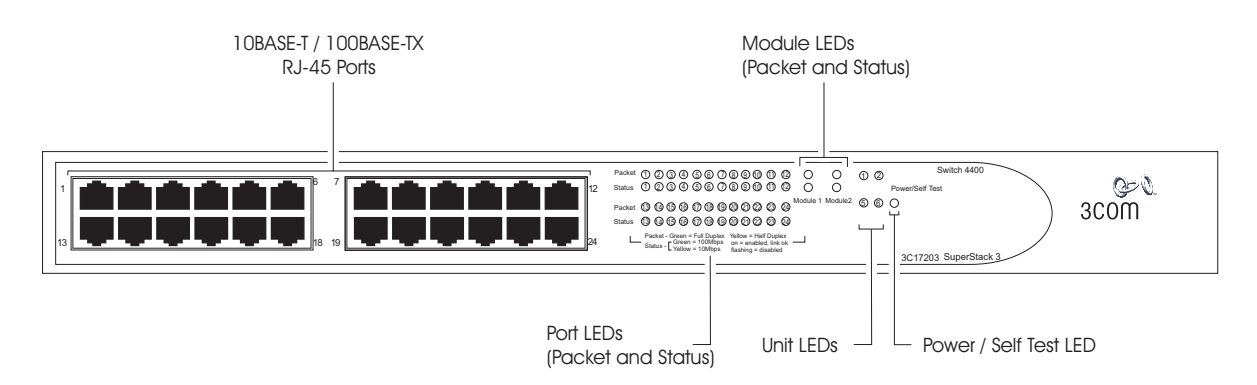

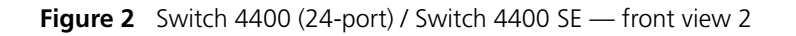

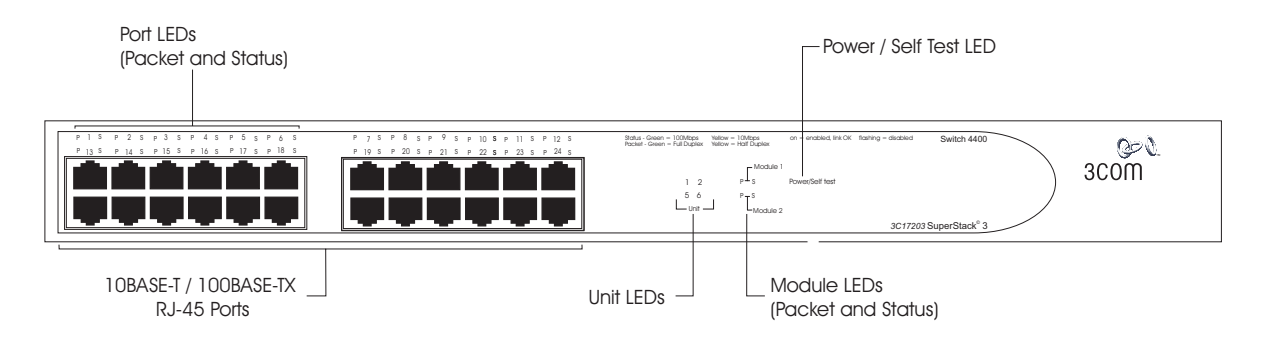

i

The Switch 4400 (24-port) / Switch 4400 SE that you have purchased has one of the front views shown in Figures 1 and 2.

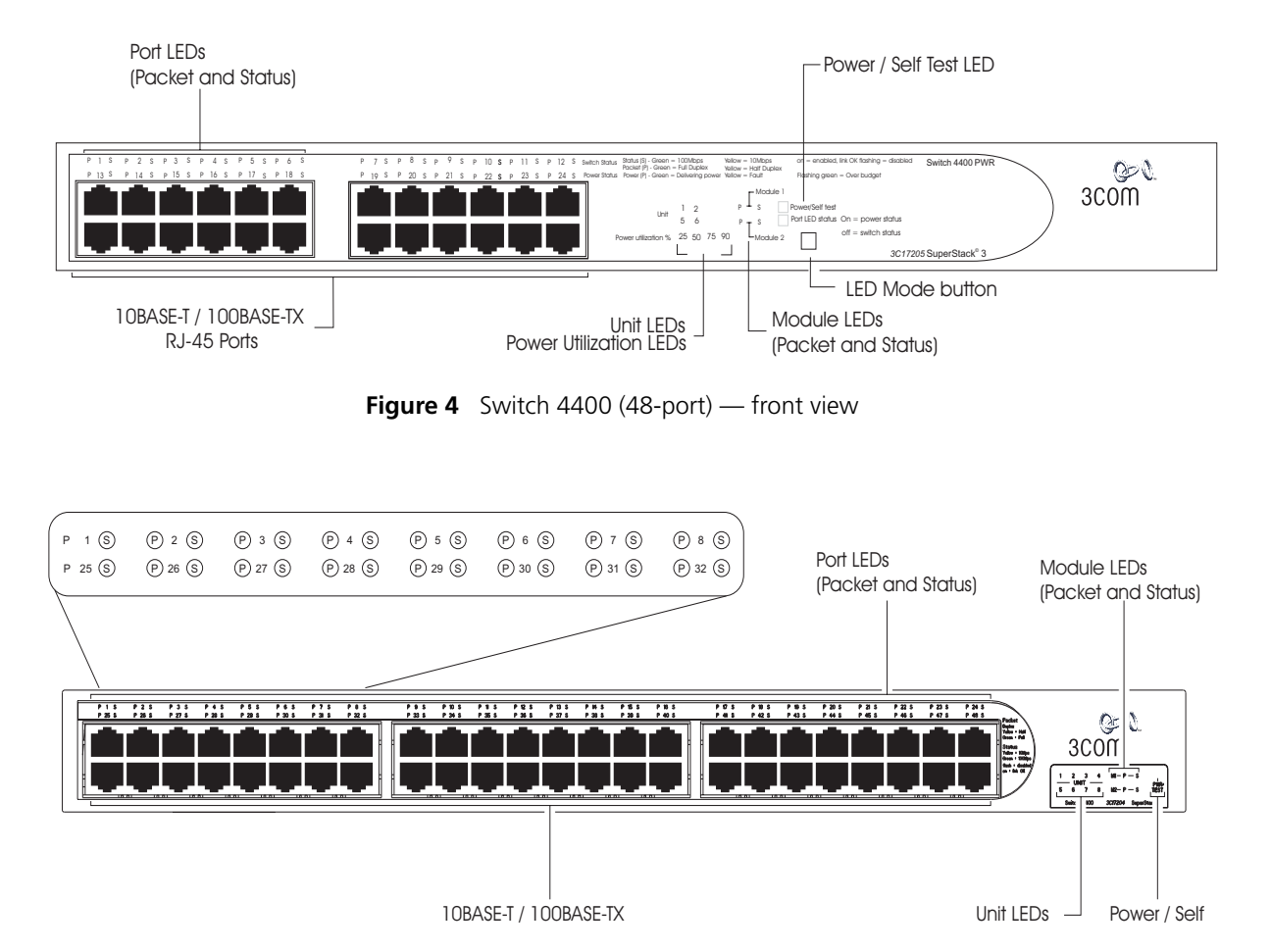

Figure 3 Switch 4400 PWR (24-port) - front view

Â

**WARNING:** RJ-45 Ports. These are shielded RJ-45 data sockets. They cannot be used as standard traditional telephone sockets, or to connect the unit to a traditional PBX or public telephone network. Only connect RJ-45 data connectors, network telephony systems, or network telephones to these sockets.

Either shielded or unshielded data cables with shielded or unshielded jacks can be connected to these data sockets.

10BASE-T/The Switch has 24 or 48 auto-negotiating 10BASE-T/100BASE-TX ports100BASE-TX Portsconfigured as Auto MDIX (cross-over). These ports automatically provide

the appropriate connection. Alternatively, you can manually set these ports to 10BASE-T half duplex, 10BASE-T full duplex, 100BASE-TX half duplex or 100BASE-TX full duplex. The maximum segment length is 100 m (328 ft) over Category 5 twisted pair cable.

The 4400 PWR will supply up to 15.4W of power through any of the 24 front panel ports in conformance to the 802.3af specification. The Switch 4400 PWR incorporates a LED Mode Button on the front panel, which when pressed changes the mode of the front panel port LEDs functionality between Switch and Power mode.

**LEDs** <u>Table 4</u> lists LEDs visible on the front of the Switch, and how to read their status according to color. For information on using the LEDs for problem solving, see <u>"Solving Problems Indicated by LEDs"</u> on page 56.

| LED                                 | Color                     | Indicates                                                                                                    |
|-------------------------------------|---------------------------|----------------------------------------------------------------------------------------------------|
| Port LE                             | Ds                        |                                                                                                    |
| Packet                              | Green                     | Full duplex packets are being transmitted/received on the port.                                                                                                    |
|                                     | Yellow                    | Half duplex packets are being transmitted/received on the port.                                                                                                    |
|                                     | Off                       | No packets are being transmitted/received on the port.                                                                                                    |
| Status                              | Green                     | A high speed (100 Mbps) link is present, and the port is enabled.                                                                                                    |
|                                     | Green flashing            | A high speed (100 Mbps) link is present, but the port is disabled.                                                                                                    |
|                                     | Yellow                    | A low speed (10 Mbps) link is present, and the port is enabled.                                                                                                    |
|                                     | Yellow flashing           | A low speed (10 Mbps) link is present, but the port is disabled.                                                                                                    |
|                                     | Yellow flashing<br>(fast) | The port has failed and has been automatically disabled. The<br>Switch passes its Power On Self Test and continues to<br>operate normally even if one or more ports are disabled. |
|                                     | Off                       | No link is present.                                                                                                    |
| Port LEDs — PoE mode (3C17205 only) |                           |                                                                                                    |
| Packet                              | Green                     | Power is being delivered to the port.                                                                                                    |
|                                     | Green flashing            | Exceeded port power limit (overCurrent MIB state) or unable to supply power due to unit over budget (denyLowPriority MIB state).                                                  |

Table 4 LED behavior

Yellow PoE error, no power supplied on port.

| LED    | Color                                                                  | Indicates                                                                                                    |
|--------|------------------------------------------------------------------------|----------------------------------------------------------------------------------------------------|
|        | Off                                                                    | No power is being delivered.                                                                                                    |
| Status | Yellow flashing                                                        | PoE POST error on port. Flash rate is 4 Hz                                                                                                    |
| Modu   | e LEDs                                                                 |                                                                                                    |
| Packet | Refer to the use                                                       | r documentation accompanying the module, if installed.                                                                                                    |
| Status | Refer to the user documentation accompanying the module, if installed. |                                                                                                    |
|        | Off                                                                    | There is no module installed in the expansion module slot.                                                                                                    |
|        | Yellow flashing<br>(fast)                                              | The module has failed and has been automatically disabled.<br>The Switch passes its Power On Self Test and continues to<br>operate normally even if one or more modules are disabled.                                                       |
| Unit L | EDs                                                                    |                                                                                                    |
| 1–8    | Green                                                                  | When the Switch forms a stack with other Switch 4400 units, the LED indicates the position of the unit in the stack and that a link is present.                                                                                             |
|        |                                                                        | When the Switch is stand-alone and not part of a stack, LED 1 is on.                                                                                                    |
|        | Green<br>sequential                                                    | When a software upgrade is in progress, the Unit LEDs of the unit that is being upgraded flash on and off in the following sequence —                                                                                                    |
|        |                                                                        | 1,2,4,6,8,7,5,3 (24-port)                                                                                                    |
|        |                                                                        | 1,2,3,4,8,7,6,5 (48-port)                                                                                                    |
|        | Green<br>flashing                                                      | The Switch physically forms a stack with other Switch 4400 units, but cannot be managed as part of that stack until all units have been upgraded to software version 2.0 or later.                                                          |
|        | Off                                                                    | A fault has occurred.                                                                                                    |
| Power  | /Self Test LED                                                         |                                                                                                    |
|        | Green                                                                  | The Switch is powered-up and operating normally.                                                                                                    |
|        | Green flashing                                                         | The Switch is either downloading software or is initializing (which includes running a Power On Self Test).                                                                                                    |
|        | Yellow                                                                 | The Switch has failed its Power On Self Test                                                                                                    |
|        |                                                                        | Or                                                                                                    |
|        |                                                                        | A port has failed and has been automatically disabled. You can verify this by checking that the Port LED Status LED is quickly flashing Yellow. If a port fails the Switch passes its Power On Self Test and continues to operate normally. |
|        | Off                                                                    | The Switch is not receiving power or there is a fault with the Power Supply Unit.                                                                                                    |

| LED                    | Color               | Indicates                                                                       |  |
|------------------------|---------------------|---------------------------------------------------------------------------------|--|
| Port L                 | Port LED Status LED |                                                                                 |  |
|                        | Green               | Port LEDs are operating in power mode                                           |  |
|                        | Yellow flashing     | Port LEDs are operating in normal mode.                                         |  |
|                        | Off                 | Port LEDs are operating in normal mode.                                         |  |
| Power Utilization LEDs |                     |                                                                                 |  |
|                        | Green               | 4 LEDs showing total power being delivered as a percentage of maximum possible. |  |

#### Switch 4400 — Rear Figure 5 Switch 4400 / Switch 4400 SE — rear view 1 View Detail

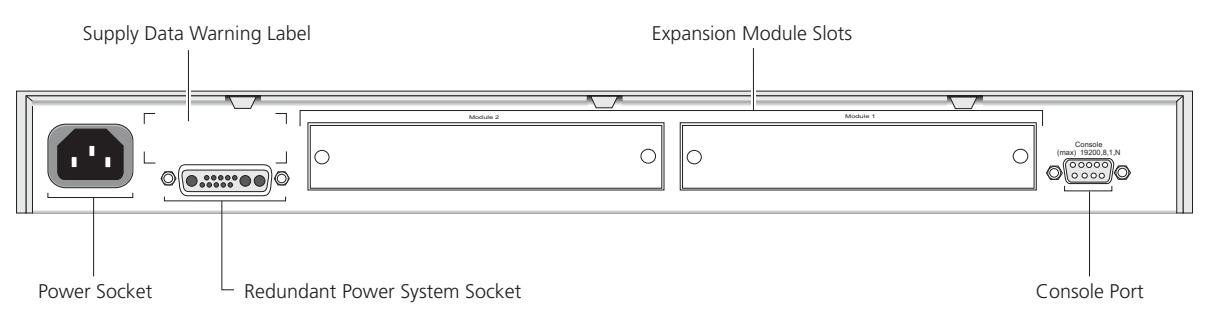

#### Figure 6 Switch 4400 / Switch 4400 PWR — rear view 2

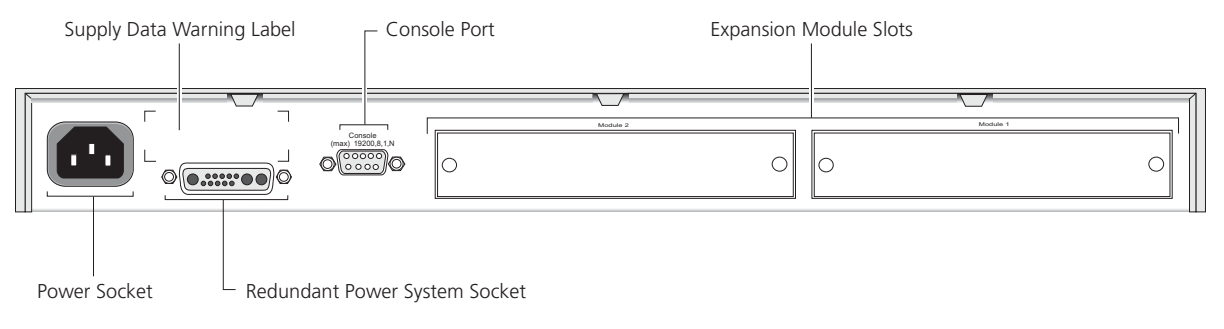

i

> The Switch 4400 (24-port) / Switch 4400 SE that you have purchased has one of the rear views shown in Figures 1 and 2.

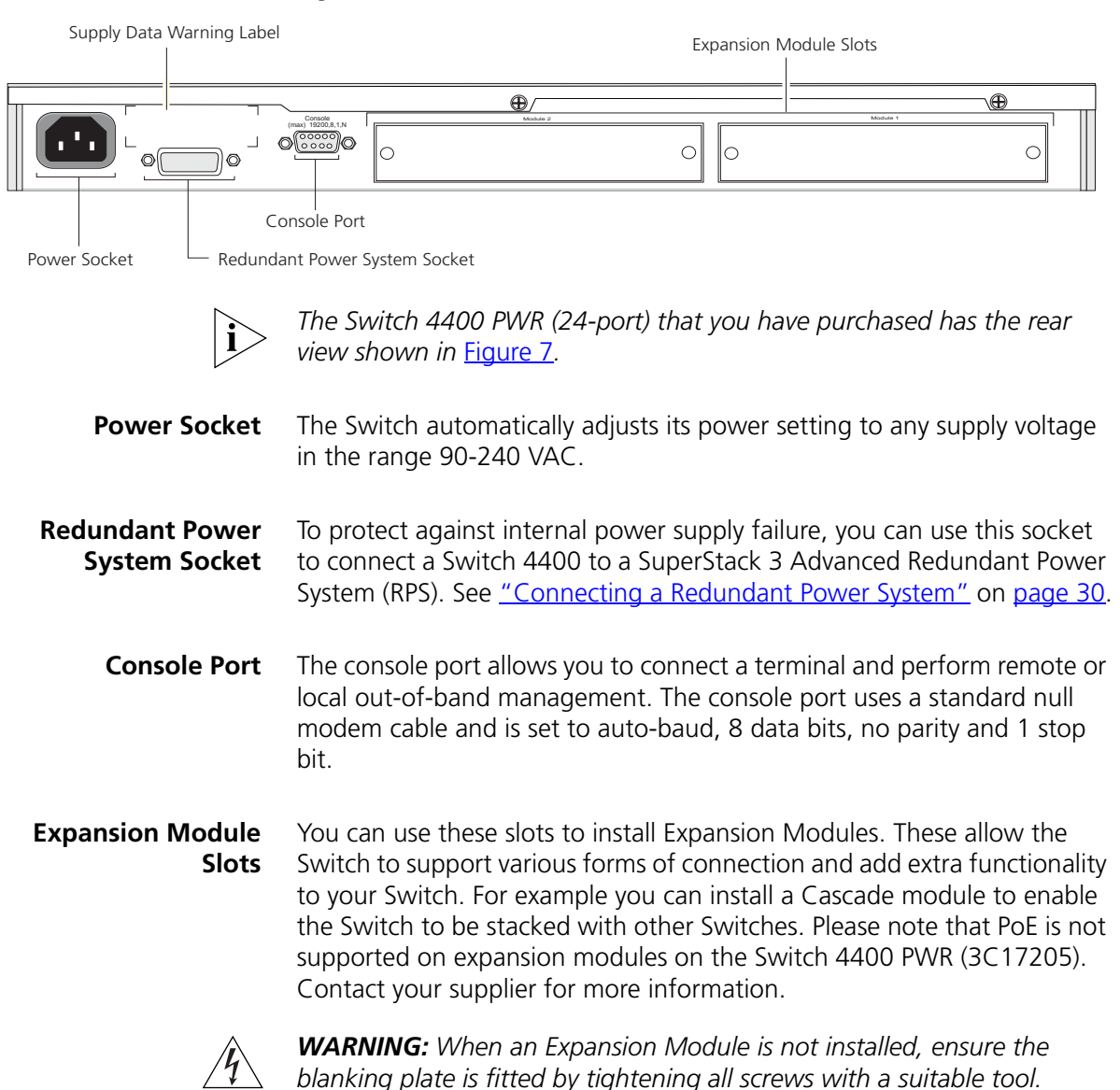

#### Figure 7 Switch 4400 PWR — rear view 2

#### **Default Settings**

Table 5 shows the default settings for the Switch 4400:

 Table 5
 Default Settings

| Feature                                     | Switch 4400                                                                                                  |
|---------------------------------------------|----------------------------------------------------------------------------------------------------|
| Automatic IP Configuration                  | Enabled                                                                                                    |
| Port Status                                 | Enabled                                                                                                    |
| Port Speed                                  | 10/100 Mbps ports are auto-negotiated                                                                        |
| Duplex Mode                                 | All fixed 10BASE-T and 100BASE-TX ports are auto-negotiated                                                  |
| Power over Ethernet                         | Enabled (3C17205 only)                                                                                       |
| Flow Control                                | <ul> <li>Enabled in half duplex</li> </ul>                                                                   |
|                                             | <ul> <li>Auto-negotiated in full duplex</li> </ul>                                                           |
| Broadcast Storm Control                     | Enabled                                                                                                    |
| Virtual LANs (VLANs)                        | All ports belong to the untagged Default VLAN<br>(VLAN 1) with IEEE Std 802.1Q-1998 learning<br>operational  |
| Link Aggregation Control<br>Protocol (LACP) | Disabled per port                                                                                            |
| IP Multicast Filtering                      | Filtering enabled                                                                                            |
| Rapid Spanning Tree Protocol                | Enabled                                                                                                    |
| Fast Start                                  | <ul> <li>Enabled on front panel ports</li> </ul>                                                             |
|                                             | <ul> <li>Disabled on rear panel port</li> </ul>                                                              |
| RMON Alarm                                  | Enabled                                                                                                    |
| Smart Auto-Sensing                          | Enabled                                                                                                    |
| Webcache Support                            | Disabled                                                                                                    |
| Traffic Prioritization                      | All ports prioritize NBX VoIP traffic (LAN and IP).<br>All ports set to "best effort" for all other traffic. |
| Port Security                               | Disabled per port                                                                                            |
| Configuration Save and<br>Restore           | Disabled                                                                                                    |

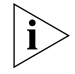

To make Webcache Support, Traffic Prioritization and Configuration Save and Restore available on the SuperStack 3 Switch 4400 SE, upgrade the product to the Switch 4400 SE Enhanced Software Upgrade (3C17207). If you initialize a Switch unit by selecting *System* > *Control* > *Initialize* in the Web interface or by entering **system control initialize** in the Command Line Interface, the following settings are retained to allow you to connect to and manage the Switch:

- IP Address
- Subnet Mask
- Default Router

# **INSTALLING THE SWITCH**

This chapter contains the information you need to install and set up the Switch 4400. It covers the following topics:

- Package Contents
- <u>Choosing a Suitable Site</u>
- Rack-mounting
- Placing Units On Top of Each Other
- <u>Stacking Units</u>
- The Power-up Sequence

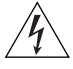

**WARNING: Safety Information.** Before installing or removing any components from the Switch 4400 or carrying out any maintenance procedures, you must read the safety information provided in <u>Appendix A</u> of this guide.

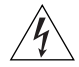

**AVERTISSEMENT: Consignes de sécurité.** Avant d'installer ou d'enlever tout composant du Switch 4400 ou d'entamer une procédure de maintenance, lisez les informations relatives à la sécurité qui se trouvent dans l'Appendice A de ce guide.

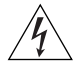

**VORSICHT: Sicherheitsinformationen.** Bevor Sie Komponenten aus dem Switch 4400 entfernen oder dem Switch 4400 hinzufuegen oder Instandhaltungsarbeiten verrichten, lesen Sie die Sicherheitsanweisungen, die in Appendix A (Anhang A) in diesem Handbuch aufgefuehrt sind.

| Package Contents            | <ul> <li>Switch unit</li> <li>CD-ROM</li> <li>Getting Started Guide (this guide)</li> <li>Management Quick Reference Guide</li> <li>Release Notes</li> <li>Unit Information Labels</li> <li>Warranty Information</li> <li>Power Cord</li> <li>2 x Mounting brackets</li> <li>4 x Screws</li> <li>4 x Rubber feet</li> </ul>                                                                                                    |  |  |
|-----------------------------|----------------------------------------------------------------------------------------------------|--|--|
| Choosing a Suitable<br>Site | The Switch is suited for use on a desktop, either free standing or<br>mounted in a standard 19-inch equipment rack. Alternatively, the Switch<br>can be mounted in a wiring closet or equipment room, as an aggregator<br>for other Hubs and Switches. A rack-mounting kit containing two<br>mounting brackets is supplied with the Switch.                                                                                                    |  |  |
| Ì                           | <ul> <li>CAUTION: Ensure that the ventilation holes are not obstructed.</li> <li>When deciding where to position the Switch, ensure that: <ul> <li>Cabling is located away from:</li> <li>sources of electrical noise such as radios, transmitters and broadband amplifiers.</li> <li>power lines and fluorescent lighting fixtures</li> </ul> </li> <li>The Switch is accessible and cables can be connected easily.</li> <li>Water or moisture cannot enter the case of the Switch.</li> <li>Air flow is not restricted around the Switch or through the vents in the side of the Switch. 3Com recommends that you provide a minimum of 25mm (1in.) clearance.</li> <li>Air temperature around the Switch does not exceed 40 °C (104 °F).</li> </ul> |  |  |
|                             | If the Switch is installed in a 19-inch rack or closed assembly its local air                                                                                                    |  |  |

temperature may be greater than room ambient temperature.

|               | <ul> <li>The air is as free from dust as possible.</li> </ul>                                                                                                    |  |  |  |
|---------------|----------------------------------------------------------------------------------------------------|--|--|--|
|               | <ul> <li>The unit is installed in a clean, air conditioned environment.</li> </ul>                                                                                                    |  |  |  |
|               | <ul> <li>No more than eight Switch units are placed on top of one another, if<br/>the units are free-standing.</li> </ul>                                                                    |  |  |  |
|               | <ul> <li>The Switch is situated away from sources of conductive (electrical)<br/>dust, for example laser printers.</li> </ul>                                                                |  |  |  |
|               | <ul> <li>The AC supply used by the Switch is separate to that used by units<br/>that generate high levels of AC noise, for example air conditioning<br/>units and laser printers.</li> </ul> |  |  |  |
|               |                                                                                                    |  |  |  |
| Rack-mounting | The Switch 4400 is 1U high and will fit in most standard 19-inch racks.                                                                                                    |  |  |  |
| Ĩ             | <b>CAUTION:</b> Disconnect all cables from the Switch before continuing.<br>Remove all self adhesive pads from the underside of the Switch if they<br>have been fitted.                      |  |  |  |
|               | To rack-mount your Switch:                                                                                                    |  |  |  |
| 1             | Place the Switch the right way up on a hard flat surface, with the front facing towards you.                                                                                                 |  |  |  |
| 2             | Locate a mounting bracket over the mounting holes on one side of the Switch, as shown in <u>Figure 8</u> .                                                                                   |  |  |  |

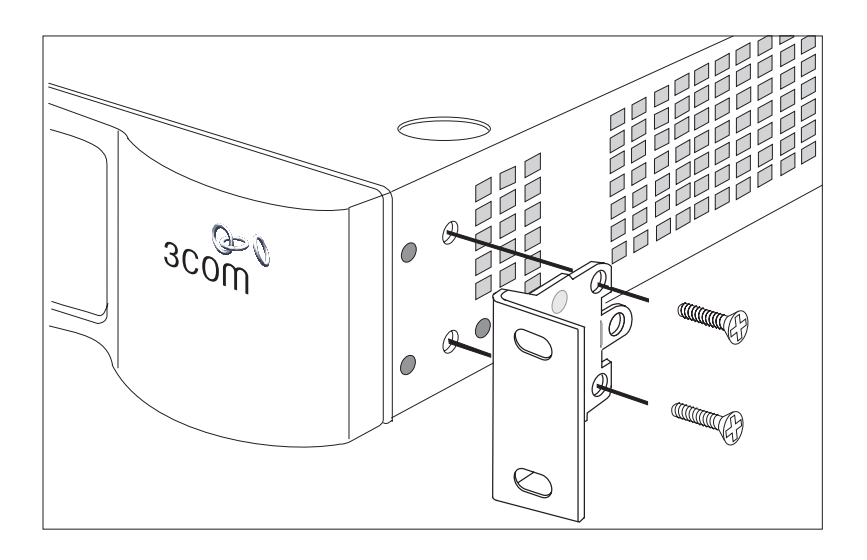

Figure 8 Fitting a bracket for rack-mounting

**3** Insert the two screws and tighten with a suitable screwdriver.

i

You must use the screws supplied with the mounting brackets. Damage caused to the unit by using incorrect screws invalidates your warranty.

- 4 Repeat steps 2 and 3 for the other side of the Switch.
- **5** Insert the Switch into the 19-inch rack and secure with suitable screws (not provided). Ensure that ventilation holes are not obstructed.
- 6 Connect network cabling.
- **7** Finally place a unit information label on the unit in an easily accessible position. The unit information label shows the following:
  - The 3Com product name of the Switch
  - The 3Com 3C number of the Switch
  - The unique MAC address (Ethernet address) of the Switch
  - The serial number of the Switch

You may need this information for fault reporting purposes.

| Placing Units On<br>Top of Each Other | If the Switch units are free-standing, up to eight units can be placed one<br>on top of the other. If you are mixing a variety of SuperStack® 3 Switch<br>and Hub units, the smaller units must be positioned at the top.<br>If you are placing Switch units one on top of the other, you must use the<br>self-adhesive rubber pads supplied. Apply the pads to the underside of<br>each Switch, sticking one in the marked area at each corner. Place the<br>Switch units on top of each other, ensuring that the pads of the upper<br>unit line up with the recesses of the lower unit. |  |  |
|---------------------------------------|----------------------------------------------------------------------------------------------------|--|--|
| Stacking Units                        | Switch 4400 units can be stacked together and then treated as a single manageable unit with one IP address. Any combination of 24-port and 48-port units is allowed in a single stack, as long as the total number of front panel ports does not exceed the limit of 192 ports. The following combinations are allowed:                                                                                                    |  |  |
|                                       | <ul> <li>4 x 48-port Switches</li> <li>3 x 48-port Switches and 2 x 24-port Switches</li> <li>2 x 48-port Switches and 4 x 24-port Switches</li> <li>1 x 48-port Switch and 6 x 24-port Switches</li> <li>8 x 24-port Switches</li> </ul>                                                                                                    |  |  |
| ì>                                    | The SuperStack 3 Switch 4400 SE can only be stacked with non-SE<br>Switches if it has been upgraded using the Switch 4400 SE Enhanced<br>Software Upgrade (3C17207). An upgraded Switch 4400 SE cannot be<br>stacked with a normal Switch 4400 SE.                                                                                                    |  |  |
| How To Stack Units                    | To stack two Switch 4400 units you will need to order the SuperStack 3<br>Switch Cascade Stacking Kit (3C17227). The kit consists of two Cascade<br>Modules and a Cascade Cable. Both Switches must have an unused<br>expansion slot to allow a Cascade Module to be fitted.                                                                                                    |  |  |

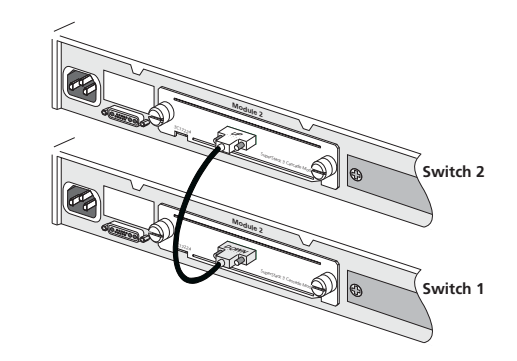

**Figure 9** Stacking two Switch 4400 units

To stack more than two Switch units you will need to order one SuperStack 3 Cascade Extender Kit (3C17228) for each additional unit. This Kit consists of one Cascade Module, one Cascade Cable and one Cascade Extender Unit. The Cascade Module is installed into the expansion slot at the rear of the Switch and the Cascade Extender Unit plugs into the Cascade Module.

Figure 10 Stacking more than two Switch 4400 units

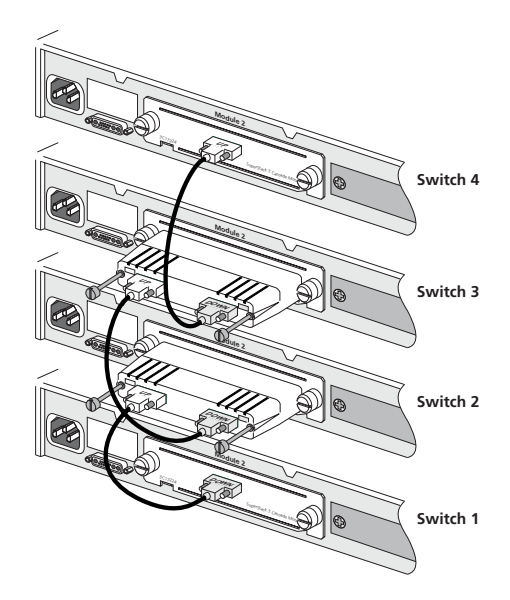

For information on ordering the Cascade Kits contact your supplier. For illustrations and information on how to install the Cascade Kits, refer to the user documentation that accompanies these Kits.

# **Rules For Stacking** This information is also provided in the user documentation that accompanies the Cascade Kits.

- The number of Switch units in a stack is limited to a maximum of 192 front panel ports in the stack.
- Only one Cascade Module can be installed per Switch. If Cascade Modules are fitted to both expansion slots in a Switch then both Modules will be disabled.
- Cascade Modules are NOT hot-swappable or hot-insertable. Ensure that the Switch is powered off before inserting or removing a Cascade Module.
- The Cascade Extender Unit is hot-insertable. This allows its host Switch unit to be removed and replaced without disturbing the rest of the stack.
- Only 3Com Cascade Cables can be used to connect between Cascade Modules/Cascade Extender Units.
- Due to the length of the Cascade Cables, you must insert all of the Cascade Modules into Expansion Module Slot 1 or all of the Cascade Modules into Expansion Module Slot 2 on the Switches.
- It is not possible to stack the Switch 4400, Switch 4400 SE and Switch 4400 PWR with other SuperStack II or SuperStack 3 products using the Cascade Stacking Kit (3C17227) or Cascade Extender Kit (3C17228).

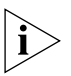

The Switch 4400 PWR can be stacked with all other Switch 4400 Series switches.

- 3Com strongly recommends that you upgrade all Switch 4400 units (24-port and 48-port) in a stack to the latest software agent.
- 3Com recommends that you initialize a Switch 4400, Switch 4400 PWR or Switch 4400 SE unit that has previously been used elsewhere in your network before you add it to an existing stack. If you do not initialize the unit, problems may be caused by conflicting Switch configurations.
- When the Switch 4400s are stacked together they are assigned a unit number from bottom-to-top for management purposes. When further Switches are added to the stack, they can be positioned at the bottom of the stack or at the top. Either way, the Switch management software will re-order the Switch unit numbers into a logical order again (from bottom to top).

| The Power-up<br>Sequence                  | The following sections describe how to get your Switch 4400 powered-up and ready for operation.                                                                    |                                                  |  |  |
|-------------------------------------------|----------------------------------------------------------------------------------------------------|--------------------------------------------------|--|--|
| Powering-up the<br>Switch 4400            | Use the following sequence of steps to power-up the Switch.                                                                                                    |                                                  |  |  |
| 1                                         | Plug the power cord into the power socket at the rear of the Switch.                                                                                               |                                                  |  |  |
| 2                                         | The Switch powers-up and runs through its Power On Self Test (POST), which takes approximately 10 seconds.                                                         |                                                  |  |  |
| Checking for Correct<br>Operation of LEDs | During the Power On Self Test, all ports on the Switch are disabled and the LEDs light in a set sequence.                                                          |                                                  |  |  |
|                                           | When the POST has completed, check the Power/Self Test LED to make sure that your Switch is operating correctly. <u>Table 6</u> shows possible colors for the LED. |                                                  |  |  |
|                                           | Table 6         Power/Self Test LED colors                                                                                                    |                                                  |  |  |
|                                           | Color                                                                                                    | State                                            |  |  |
|                                           | Green                                                                                                    | The Switch is powered-up and operating normally. |  |  |
|                                           | Yellow                                                                                                    | The Switch has failed its Power On Self Test.    |  |  |
|                                           | Off                                                                                                    | The Switch is not receiving power.               |  |  |

If there is evidence of a problem, see <u>"Solving Problems Indicated by</u> <u>LEDs"</u> on page 56.

#### Connecting a Redundant Power System

You can connect a SuperStack 3 Advanced Redundant Power System (3C16071B) to the Switch. This unit, which is also known as an RPS, is designed to maintain the power to your Switch if a power supply failure occurs.

For normal redundancy, the Switch 4400 and Switch 4400 SE require one Type 2A Power Module (part number 3C16074A). For full redundancy, the Switch 4400 and Switch 4400 SE require two type 2A Power Modules combined using a Type 2 Y-Cable. The Switch 4400 PWR (3C17205) requires one Type 3 Power Module (3C16075) for normal redundancy and two Type 3 Power Modules for full redundancy.

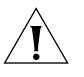

**CAUTION** The Switch has no ON/OFF switch; the only method of connecting or disconnecting mains power is by connecting or disconnecting the power cord.

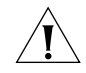

**CAUTION:** The Switch can only use a SuperStack Advanced Redundant Power System output.

- **Using PoE** The Switch 4400 PWR will power any 802.3af compliant device through any of its front panel ports. The Switch will support the following 3Com 802.3af equipment:
  - Wireless:
    - 3Com 11 Mbps Wireless LAN Access Point 8000 (3CRWE80096B).
    - 3Com 11 Mbps Wireless LAN Access Point 8200 (3CRWE820096A).
    - 3Com 11 Mbps Wireless LAN Access Point 8500 (3CRWE850096A).
    - 3Com Wireless LAN Building to Building Bridge (3CRWE91096B).
  - Voice Over IP Telephones:
    - 3Com® 11 Mbps Wireless LAN Access Point 8000 (3CRWE80096B)
    - 3Com® 11 Mbps Wireless LAN Access Point 8200 (3CRWE820096A)
    - 3Com® 11 Mbps Wireless LAN Access Point 8500 (3CRWE850096A)
    - 3Com Wireless LAN Building to Building Bridge (3CRWE91096B)
  - The following 3Com NBX phones are also supported using the 3Com NBX VoIP Phone Module (3CNJVOIPMOD-NBX).
    - 3Com NBX 1102 Business Phone 3c10121
    - 3Com NBX 1102B Business Phone 3c10281B
    - 3Com NBX 2101Basic Phone 3c10248B
    - 3Com NBX 2102 Business Phone 3c10226A
    - 3Com NBX 2102-IR Business Phone with IR 3c10228IRA
    - 3Com NBX 2102B Business Phone 3c10226B
    - 3Com NBX 2102-IRB Business Phone with IR 3c10228IRB

- Network Jacks:
  - 3Com NJ95 (3CNJ95).
  - 3Com NJ100 (3CNJ100, 3CNJ100-CRM).
  - 3Com NJ200 (3CNJ200, 3CNJ200-CRM)

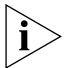

For the latest list of supported devices, go to the product page on the 3Com web site http://www.3com.com/.

For further information about Power Over Ethernet, refer to "Power Management and Control" in the Switch Implementation Guide supplied on the CD-ROM that accompanies your Switch. PoE management is available using the web interface or the command line interface (CLI).

#### Choosing the Correct Cables

All of the ports on the front of the Switch 4400 are Auto-MDIX, that is they have a cross-over capability. The port can automatically detect whether it needs to operate in MDI or MDIX mode. Therefore you can make a connection to a port with a straight-through (MDI) or a cross-over cable (MDIX).

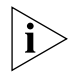

The Auto-MDIX feature only operates when auto-negotiation is enabled.

If auto-negotiation is disabled, all the Switch ports are configured as MDIX (cross-over). If you want to make a connection to another MDIX port, you need a *cross-over* cable. Many ports on workstations and servers are configured as MDI (straight-through). If you want to make a connection to an MDI port, you need to use a standard *straight-through* cable. See <u>Table 7</u>.

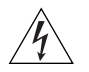

WARNING: The 4400 PWR (3C17302) supports Power over Ethernet on all front ports. These ports should only be used for ethernet wiring within the same building.

Because of the PoE ability of the front ports of the Switch 4400 PWR (3C17205) these ports should only be used for ethernet wiring within the same building. The Rear Module ports of the Switch 4400 PWR, however, can be used for ethernet wiring between buildings.

3Com recommends that you use Category 5 twisted pair cable — the maximum segment length for this type of cable is 100 m (328 ft).

|                                     | Cross-over Cable | Straight-through Cable |
|-------------------------------------|------------------|------------------------|
| Switch to Switch<br>(MDIX to MDIX)  | 1                | ×                      |
| Switch to Hub<br>(MDIX to MDIX)     | $\checkmark$     | ×                      |
| Switch to PC (NIC)<br>(MDIX to MDI) | ×                | $\checkmark$           |

| Table 7 | Cables required to  | connect the Switch | 4400 to | other | devices | if |
|---------|---------------------|--------------------|---------|-------|---------|----|
|         | auto-negotiation is | disabled           |         |       |         |    |

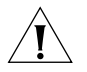

**CAUTION:** If you want to install the Switch using a Category 5E or Category 6 cable, 3Com recommends that you briefly connect the cable to a grounded port before connecting network equipment. If you do not, the cable's Electrostatic Discharge (ESD) may damage the Switch's port.

You can create a grounded port by connecting all wires at one end of a UTP cable to an earth ground point, and the other end to a female RJ-45 connector located, for example, on a Switch rack or patch panel. The RJ-45 connector is now a grounded port.

# SETTING UP FOR MANAGEMENT

Your Switch can operate in its default state, that is, you can install it and it will work straight away (plug-and-play). However, to make full use of the features offered by the Switch, and to change and monitor the way it works, you have to access the management software that resides on the Switch. This is known as managing the Switch.

Managing the Switch can help you to improve the efficiency of the Switch and therefore the overall performance of your network.

This chapter explains the initial set up of the Switch and the different methods of accessing the management software to manage a Switch. It covers the following topics:

- <u>Setting Up Overview</u>
- Manually Configuring IP Information
- Viewing Automatically Configured IP Information
- Methods of Managing a Switch
- Setting Up Command Line Interface Management
- <u>Setting Up Web Interface Management</u>
- <u>Setting Up SNMP Management</u>
- Default Users and Passwords

#### Setting Up Overview

This section gives an overview of what you need to do to get your Switch set up and ready for management when it is in its default state. The whole setup process is summarized in Figure 11. Detailed procedural steps are contained in the sections that follow. In brief, you need to:

- Configure IP information manually for your Switch or view the automatically configured IP information
- Prepare for your chosen method of management

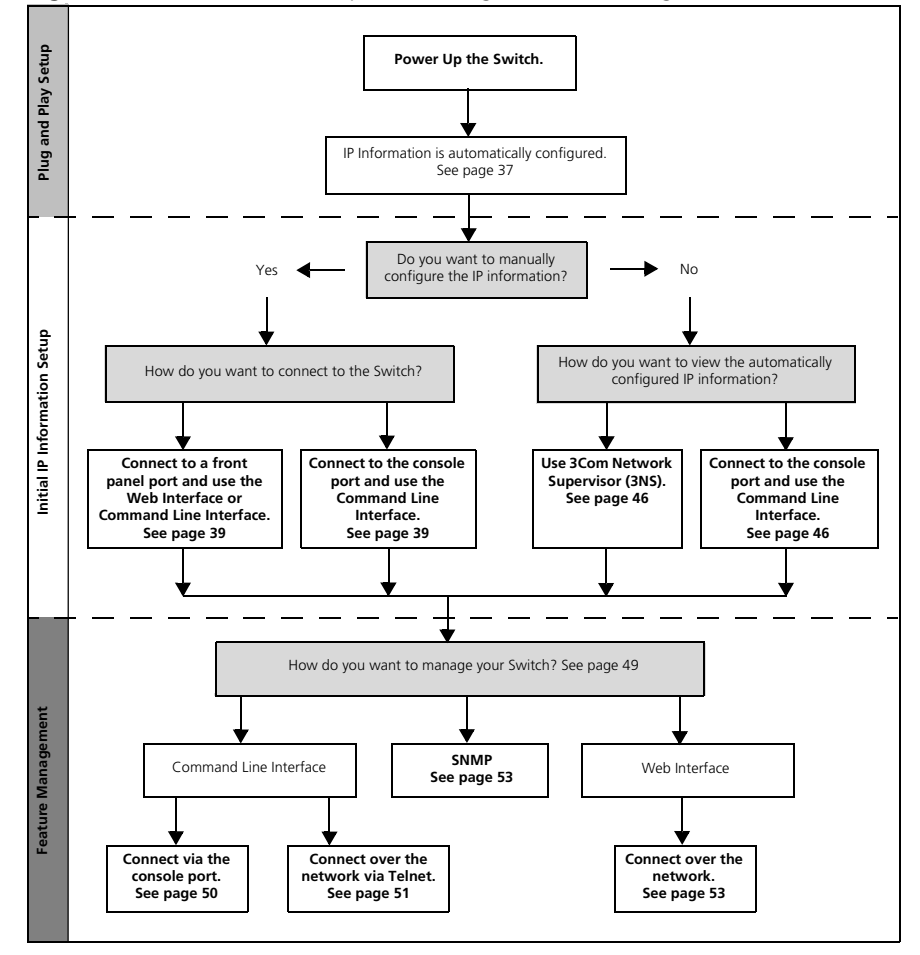

Figure 11 Initial Switch Setup and Management Flow diagram
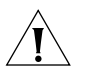

**CAUTION:** To protect your Switch from unauthorized access, you must change all three default passwords as soon as possible, even if you do not intend to actively manage your Switch. For more information on default users and changing default passwords, see <u>"Default Users and Passwords"</u> on page 54.

**IP Configuration** You can use one of the following methods to allocate IP information to your Switch (essential if you wish to manage your Switch across the network).

#### **Manual IP Configuration**

You can choose to configure the IP information yourself. The Switch remembers the information that you enter until you change it again or set the configuration method to Automatic.

You should use the Manual IP configuration method if:

- you do not have a DHCP or BootP server on your network, or
- you want to remove the risk of the IP address ever changing, or
- your DHCP or BootP server does not allow you to allocate static IP addresses. (Static IP addresses are necessary to ensure that the Switch is always allocated the same IP information.)

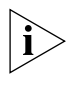

For most installations, 3Com recommends that you configure the Switch IP information manually. This makes management simpler and more reliable as it is not dependent on a DHCP or BootP server, and eliminates the risk of the IP address changing.

If you wish to manually enter IP information for your Switch, work through the <u>"Manually Configuring IP Information</u>" section on page 39.

#### **Automatic IP Configuration**

By default the Switch tries to configure itself with IP information without requesting user intervention. It tries to obtain an IP address from a DHCP or BootP server on the network.

If neither server is found, the Switch will configure itself with its default IP address 169.254.100.100 if it is operating in a standalone mode, and/or no other Switches on the network have this IP address. If this default IP address is already in use on the network then the Switch detects this and configures itself with an IP address in the range 169.254.10 to 169.254.254.255.

This process is known as Auto-IP and is the same mechanism used by Windows 98 and Windows 2000. IP addresses configured by Auto-IP are temporary as they cannot be routed but are useful for small networks which are not connected to other networks, or for initial configuration.

However, as soon as a DHCP or BootP server is detected, the Switch will configure itself with the IP address allocated by that server.

When using automatic IP configuration it is important that the IP address of the Switch is static, otherwise you will not know what the IP address is and it will be difficult to manage. Most DHCP and BootP servers allow static IP addresses to be configured so that you know what IP address will be allocated to the Switch. Refer to the documentation that accompanies your DHCP/BootP server.

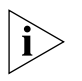

For a detailed description of how automatic IP configuration operates, please refer to the Implementation Guide on the CD-ROM that accompanies your Switch or on the 3Com Web site.

You should use the automatic IP configuration method if:

- your network uses DHCP or BootP to allocate IP information, or
- flexibility is needed. If the Switch is re-deployed onto a different subnet, it will automatically reconfigure itself with an appropriate IP address, instead of you having to manually reconfigure the Switch.

If you use the automatic IP configuration method, you need to discover the automatically allocated IP information before you can begin management. Work through the <u>"Viewing Automatically Configured IP</u> <u>Information"</u> section on <u>page 46</u>.

#### Preparing for Management

Once your Switch's initial set up is complete you can set up your chosen management method as described in <u>"Methods of Managing a Switch"</u> on page <u>49</u>.

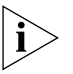

For detailed information about the specific web interface operations and command line interface commands and problem solving, refer to the "SuperStack 3 Switch Management Interface Reference Guide" on the CD-ROM that is supplied with the Switch or on the 3Com Web site.

| Manually<br>Configuring IP          | You can manually configure the Switch IP information in the following ways:                                                                                                    |  |  |
|-------------------------------------|----------------------------------------------------------------------------------------------------|--|--|
| Information                         | <ul> <li>Connecting to a front panel port — Connect a workstation using an<br/>Ethernet cable to a front panel port of the Switch. You can then<br/>manually enter IP information using the web interface or the<br/>command line interface (CLI).</li> </ul> |  |  |
|                                     | <ul> <li>Connecting to the console port — Connect a workstation using a<br/>console cable to the console port of the Switch. You can then<br/>manually enter IP information using the command line interface (CLI).</li> </ul>                                |  |  |
| Connecting to a Front<br>Panel Port | To set up your Switch manually you can make a connection to a front panel port. You must do this whilst the Switch is offline, that is, before you connect the Switch to a network.                                                                           |  |  |

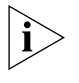

The procedure described in this section assumes the unit has been powered up in standalone mode and has the default IP address of 169.254.100.100.

#### **Pre-requisites**

- A workstation running Windows 95/98/2000, Windows NT or Windows XP.
- A Network Interface Card (NIC).
- A Category 5 twisted pair Ethernet cable with RJ-45 connectors.
- A suitable Web browser refer to <u>"Choosing a Browser"</u> on page 52.
- You need to have the following so that you can manually set up the Switch with IP information:
  - IP address
  - subnet mask
  - default gateway

#### Connecting the Workstation to the Switch

1 Connect the workstation to a front panel port using an Ethernet cable as shown in Figure 12.

Figure 12 Connecting a workstation to the Switch via a front panel port

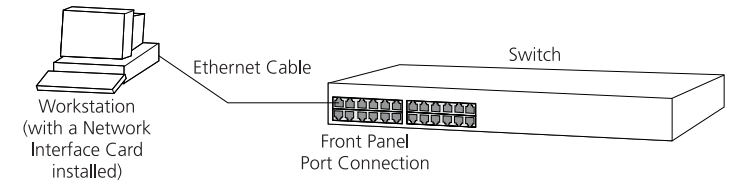

To connect the cable:

- **a** Attach an RJ-45 connector at one end of the Ethernet cable to the Network Interface Card (NIC) in the workstation.
- **b** Connect the RJ-45 connector at the other end of the cable to one of the front panel ports on the Switch.

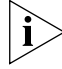

Do not interconnect the Switch to any other unconfigured Switch.

## Configuring the Workstation with IP Information

You need to change the IP address and subnet mask of the workstation that you have connected to the Switch. Make a note of the existing settings so you can return to them later. Change the workstation to the following settings:

- IP address 169.254.100.99
- Subnet mask **255.255.0.0**

## Setting Up the Switch with IP Information

You are now ready to manually set up the Switch with IP information. You can do this using the Web interface or the command line interface (CLI) via telnet.

#### Using the Web Interface

- **1** Power-up the Switch. This takes approximately one minute.
- 2 Open a suitable Web browser and enter **169.254.100.100** in the *Location Address* field. This is the default IP address that is automatically assigned to an offline unit.

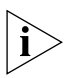

If there is no response, wait for one minute then re-enter the default IP address.

- 3 At the login and password prompts, enter admin as your user name and press Return at the password prompt (default user name and password). If you have logged on correctly, a set of Getting Started pages are displayed.
- 4 The Getting Started pages allow you to enter basic setup information for the Switch. Select **Manual** and then enter the IP address, subnet mask, and default gateway that you want the Switch to use when it is connected to the network. The final page displays a summary of the information entered.

The initial set up of your Switch is now complete and the Switch is ready for you to set up your chosen management method. See <u>"Methods of Managing a Switch"</u> on page 49.

# Using Command Line Interface via Telnet

- **1** To start a Telnet session to the unit, click *Start* in Microsoft Windows 95/98/2000/NT/XP.
  - a Click Run.
  - b In the dialogue box that appears type the default IP address of the unit, that is: Telnet 169.254.100.100
  - c Click OK.
- 2 Press Enter to open a login prompt.

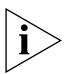

- If the login prompt does not begin immediately, press Return a few times until it starts.
- **3** At the login and password prompts, enter **admin** as your user name and press Return at the password prompt. If you have logged on correctly, the top-level menu of the command line interface is displayed as shown in the example in Figure 13.

**Figure 13** Example top-level command line interface menu

| Menu ontions        | 3Com SuperStack 3 Switch #XXX          |
|---------------------|----------------------------------------|
| buidas              | Administer buides wide presenters      |
| bridge              | - Huminister bridge-wide parameters    |
| feature             | - Administer system features           |
| gettingStarted      | - Basic device configuration           |
| logout              | - Logout of the Command Line Interface |
| physicalInterface   | - Administer physical interfaces       |
| protocol            | - Administer protocols                 |
| security            | - Administer security                  |
| system              | - Administer system-level functions    |
| trafficManagement   | - Administer traffic management        |
|                     |                                        |
| Type ? for help     |                                        |
|                     | (2)                                    |
| Select menu option: |                                        |

- **4** At the Select menu option prompt you can either:
  - enter the protocol ip basicConfig command. At the Enter configuration method prompt enter manual. The screen prompts you to enter IP information.

or

- enter the gettingStarted command. At the Enter configuration method prompt enter manual. The screen prompts you to enter IP information.
- **5** Enter the IP address, subnet mask, and gateway IP address for the Switch. The screen displays a summary of the information entered.

If using the gettingStarted command you will then be prompted to enter system information, change passwords, and then given the option to carry out advanced configuration.

The initial set up of your Switch is now complete and the Switch is ready for you to set up your chosen management method. See <u>"Methods of Managing a Switch"</u> on page 49.

**Console Port** To set up your Switch manually you can alternatively make a connection to the console port (this example describes a local connection to the console port, rather than a remote one via a modem). You can do this whilst the Switch is offline, that is, before you connect the Switch to a network, or whilst the Switch is online, that is, connected to a network.

#### **Pre-requisites**

- A workstation with terminal emulation software installed, such as Microsoft Hyperterminal. This software allows you to communicate with the Switch via the console port directly, or through a modem.
- Documentation supplied with the terminal emulation software.
- A suitable cable:
  - A standard null modem cable if you are connecting directly to the console port, or
  - A standard modem cable if you are connecting to the console port using a modem.

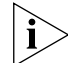

You can find pin-out diagrams for both cables in Appendix B on page 69.

- You need to have the following so that you can manually set up the Switch with IP information:
  - IP address
  - subnet mask
  - default gateway

#### Connecting the Workstation to the Switch

1 Connect the workstation to the console port using a standard null modem cable as shown in Figure 14.

Figure 14 Connecting a workstation to the Switch via the console port

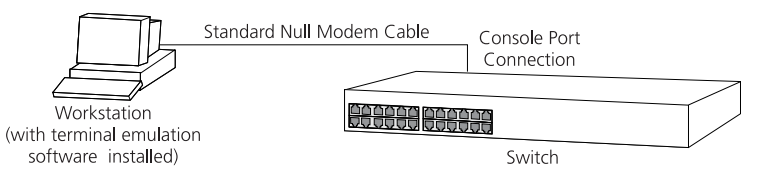

To connect the cable:

- **a** Attach the female connector on the cable to the male connector on the console port of the Switch.
- **b** Tighten the retaining screws on the cable to prevent it from being loosened.
- **c** Connect the other end of the cable to one of the serial ports (also known as a COM port) on your workstation.

- **2** Open your terminal emulation software and configure the COM port settings to which you have connected the cable. The settings should be set to match the default settings for the Switch, which are:
  - 19,200 baud
  - 8 data bits
  - no parity
  - 1 stop bit
  - no hardware flow control

Refer to the documentation that accompanies the terminal emulation software for more information.

#### Setting Up the Switch with IP Information

You are now ready to manually set up the Switch with IP information using the command line interface.

1 The command line interface login sequence begins as soon as the Switch detects a connection to its console port.

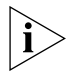

If the login prompt does not begin immediately, press Return a few times until it starts.

2 At the login and password prompts, enter **admin** as your user name and press Return at the password prompt. If you have logged on correctly, the top-level menu of the command line interface is displayed as shown in the example in Figure 15.

| Figure 1 | 5 | Exampl | e top- | level | command | line | interface | menu |
|----------|---|--------|--------|-------|---------|------|-----------|------|
|----------|---|--------|--------|-------|---------|------|-----------|------|

| Menu options:       | 3Com SuperStack 3 Switch 4xxx          |
|---------------------|----------------------------------------|
| bridge              | - Administer bridge-wide parameters    |
| feature             | - Administer system features           |
| gettingStarted      | - Basic device configuration           |
| Īogout              | - Logout of the Command Line Interface |
| physicalInterface   | - Administer physical interfaces       |
| protocol            | - Administer protocols                 |
| security            | - Administer security                  |
| system <sup>-</sup> | - Administer system-level functions    |
| trafficManagement   | - Administer traffic management        |
| Type ? for help     | (2)                                    |
| Select menu option: | 【2】                                    |

- **3** At the Select menu option prompt you can either:
  - enter the protocol ip basicConfig command. At the Enter configuration method prompt enter manual. The screen prompts you to enter IP information.

or

- enter the gettingStarted command. At the Enter configuration method prompt enter manual. The screen prompts you to enter IP information.
- **4** Enter the IP address, subnet mask, and gateway IP address for the Switch. The screen displays a summary of the information entered.

If using the gettingStarted command you will then be prompted to enter system information, change passwords, and then given the option to carry out advanced configuration.

The initial set up of your Switch is now complete and the Switch is ready for you to set up your chosen management method. See <u>"Methods of Managing a Switch"</u> on page 49.

If you do not intend to use the command line interface via the console port to manage the Switch, you can disconnect the serial cable and close the terminal emulator software.

| Viewing<br>Automatically<br>Configured IP | If you allow the Switch to automatically configure its own IP information<br>you need to discover and view the IP information before you can begin to<br>manage the Switch. You can discover the IP information in two ways:                                      |
|-------------------------------------------|----------------------------------------------------------------------------------------------------|
| Information                               | <ul> <li>Using 3Com Network Supervisor — This application will auto-discover<br/>the Switch and display the automatically allocated IP information<br/>assigned to the Switch.</li> </ul>                                                                         |
|                                           | <ul> <li>Connecting to the Console Port — Connect a workstation using a<br/>console cable to the console port of the Switch. You can then view the<br/>IP information automatically assigned to the Switch using the<br/>command line interface (CLI).</li> </ul> |
| Using 3Com Network<br>Supervisor          | You can use the 3Com Network Supervisor application provided on the CD-ROM that accompanies your Switch to discover the automatically allocated IP information.                                                                                                   |
| 1                                         | Connect your Switch to the network.                                                                                                    |
| 2                                         | Power-up the Switch and wait for two minutes.                                                                                                    |
| 3                                         | Launch 3Com Network Supervisor and run the Auto-discovery wizard.                                                                                                    |
|                                           | 3Com Network Supervisor will auto-discover the new Switch and display the IP information that has been automatically allocated to the Switch.                                                                                                    |
| i>                                        | Most DHCP and BootP servers allow static IP addresses to be configured<br>so that you know what IP address the Switch will be given. Refer to the<br>documentation that accompanies your DHCP or BootP server.                                                    |
| Ì                                         | If your network does not have a DHCP or BootP server, the workstation running 3Com Network Supervisor must be on the same subnet as the Switch, because Auto-IP addresses are non-routable.                                                                       |
| Connecting to the<br>Console Port         | Alternatively, you can view the automatically configured IP information via the command line interface (CLI) through a connection to the console port. (This example describes a local connection to the console port, rather than a remote one via a modem.)     |
|                                           | Pre-requisites                                                                                                    |

- A workstation with terminal emulation software installed, such as Microsoft Hyperterminal. This software allows you to communicate with the Switch via the console port directly, or through a modem.
- Documentation supplied with the terminal emulation software.

- A suitable cable:
  - A standard null modem cable if you are connecting directly to the console port, or
  - A standard modem cable if you are connecting to the console port using a modem.

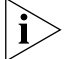

You can find pin-out diagrams for both cables in <u>Appendix B</u> on page 69.

 A Category 5 twisted pair Ethernet cable with RJ-45 connectors to connect your Switch to the network.

#### Connecting the Workstation to the Switch

1 Connect the workstation to the console port using a standard null modem cable as shown in Figure 16.

Figure 16 Connecting a workstation to the Switch via the console port

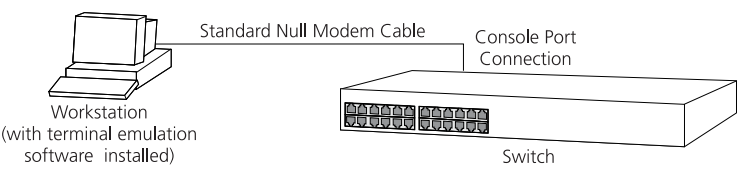

To connect the cable:

- **a** Attach the female connector on the cable to the male connector on the console port of the Switch.
- **b** Tighten the retaining screws on the cable to prevent it from being loosened.
- **c** Connect the other end of the cable to one of the serial ports (also known as a COM port) on your workstation.
- **2** Open your terminal emulation software and configure the COM port settings to which you have connected the cable. The settings should be set to match the default settings for the Switch, which are:
  - 19,200 baud
  - 8 data bits
  - no parity
  - 1 stop bit
  - no hardware flow control

Refer to the documentation that accompanies the terminal emulation software for more information.

#### Viewing IP Information via the Console Port

You are now ready to view the automatically allocated IP information using the command line interface.

1 Connect your Switch to the network using an Ethernet cable. As soon as a network connection is made the Switch begins the automatic IP configuration process.

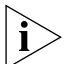

The automatic IP configuration process usually completes within one minute.

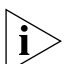

If there is no response from a DHCP server within 30 seconds, the Auto-IP configuration mechanism attempts to allocate the default IP address 169.254.100.100. If this address is not available, it then allocates an IP address in the range of 169.254.x.y (where x is in the range 1 to 254, and y is in the range 0 to 255).

**2** The command line interface login sequence begins as soon as the Switch detects a connection to its console port.

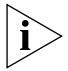

If the login prompt does not begin immediately, press Return a few times until it starts.

**3** At the login and password prompts, enter **admin** as your user name and press Return at the password prompt. If you have logged on correctly, the top-level menu of the command line interface is displayed as shown in the example in Figure 17.

Figure 17 Example top-level command line interface menu

| Menu options:       | 3Com SuperStack 3 Switch 4xxx          |
|---------------------|----------------------------------------|
| bridge              | - Administer bridge-wide parameters    |
| feature             | - Administer system features           |
| gettingStarted      | - Basic device configuration           |
| loqout              | - Loqout of the Command Line Interface |
| physicalInterface   | - Administer physical interfaces       |
| protocol            | - Administer protocols                 |
| security            | - Administer security                  |
| system <sup>-</sup> | - Administer system-level functions    |
| trafficManagement   | - Administer traffic management        |
| Type ? for help     | (2)                                    |
| Select menu option: | (2)                                    |

4 At the Select menu option prompt enter the protocol ip interface summary command. At the Select IP interfaces prompt enter all. A summary of the automatically allocated IP information is displayed. Make a note of the Network IP Address.

|                                         | The initial set up of your Switch is now complete and the Switch is ready for you to set up your chosen management method. See <u>"Methods of Managing a Switch"</u> on page 49.                                    |
|-----------------------------------------|----------------------------------------------------------------------------------------------------|
|                                         | If you do not intend to use the command line interface via the console<br>port to manage the Switch, you can logout, disconnect the serial cable<br>and close the terminal emulator software.                       |
| Methods of<br>Managing a Switch         | Once you have completed the initial set up of your Switch, you can decide how you wish to manage the Switch. You can use one of the following methods:                                                              |
|                                         | <ul> <li>Command line interface management</li> </ul>                                                                                                    |
|                                         | <ul> <li>Web interface management</li> </ul>                                                                                                    |
|                                         | <ul> <li>SNMP management</li> </ul>                                                                                                    |
| Command Line<br>Interface<br>Management | Each Switch has a command line interface (CLI) that allows you to manage the Switch from a workstation, either locally via a console port connection (see Figure 18), or remotely over the network (see Figure 19). |

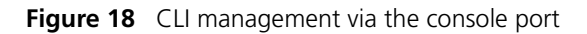

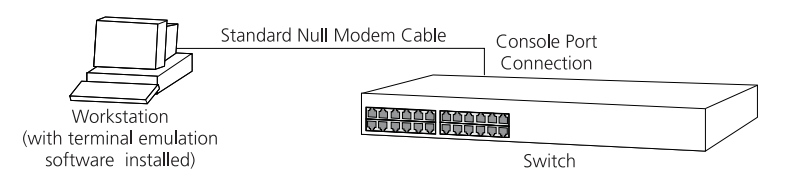

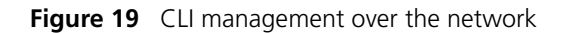

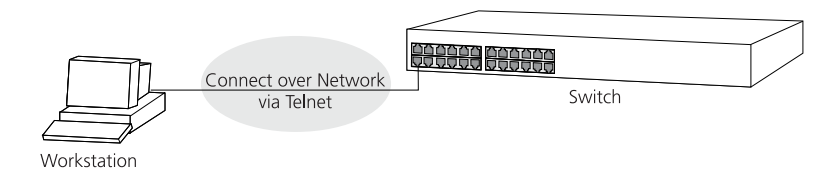

Refer to <u>"Setting Up Command Line Interface Management"</u> on page 50.

# Web Interface<br/>ManagementEach Switch has an internal set of web pages that allow you to manage<br/>the Switch using a Web browser remotely over an IP network (see<br/>Figure 20).

Figure 20 Web interface management over the network

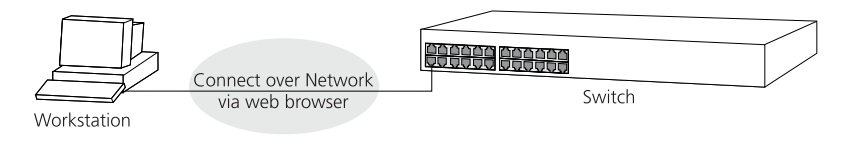

Refer to <u>"Setting Up Web Interface Management"</u> on page 52.

**SNMP Management** You can manage a Switch using any network management workstation running the Simple Network Management Protocol (SNMP) as shown in Figure 21. For example, you can use the 3Com Network Supervisor software that is provided on the CD-ROM that accompanies your Switch.

Figure 21 SNMP management over the network

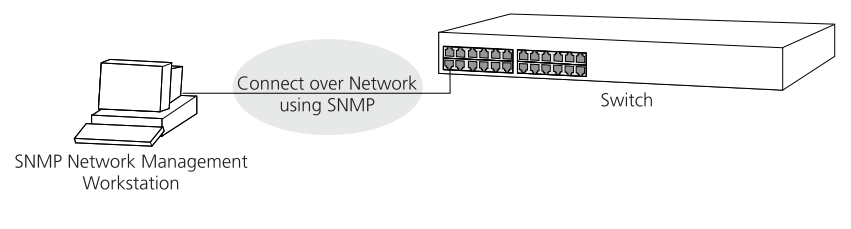

Refer to <u>"Setting Up SNMP Management"</u> on page 53.

| Setting Up<br>Command Line<br>Interface<br>Management | This section describes how you can set up command line interface<br>management using a local console port connection or over the network.            |
|-------------------------------------------------------|----------------------------------------------------------------------------------------------------|
| CLI Management via<br>the Console Port                | To manage a Switch using the command line interface via the local console port connection:                                                           |
| 1                                                     | Ensure you have connected your workstation to the console port correctly as described in <u>"Connecting to the Console Port"</u> on <u>page 42</u> . |
| 2                                                     | Your Switch is now ready to continue being managed and/or configured through the CLI via its console port.                                           |

**CLI Management over** To manage a Switch using the command line interface over a network using Telnet:

- 1 Ensure you have already set up the Switch with IP information as described in <u>"Setting Up Overview"</u> on page 36.
- 2 Check that you have the IP protocol correctly installed on your management workstation. You can check this by trying to browse the World Wide Web. If you can browse, the IP protocol is installed.
- **3** Check you can communicate with the Switch by entering a **ping** command at the DOS prompt in the following format:

#### c:\ ping xxx.xxx.xxx

(where xxx.xxx.xxx.xxx is the IP address of the Switch)

If you get an error message, check that your IP information has been entered correctly and the Switch is powered up.

**4** To open a Telnet session via the DOS prompt, enter the IP address of the Switch that you wish to manage in the following format:

#### >telnet xxx.xxx.xxx.xxx

(where xxx.xxx.xxx.xxx is the IP address of the Switch)

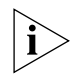

If opening a Telnet session via third party software you will need to enter the IP address in the format suitable for that software.

**5** At the login and password prompts, enter **admin** as your user name and press Return at the password prompt (or the password of your choice if you have already modified the default passwords).

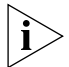

If the login prompt does not display immediately, press Return a few times until it starts.

6 If you have logged on correctly, the top-level menu of the command line interface for the Switch you wish to manage is displayed as shown in Figure 15 on page 45.

| Setting Up Web<br>Interface<br>Management | This section describes how you can set up web interface management over the network.                                                             |
|-------------------------------------------|----------------------------------------------------------------------------------------------------|
| Pre-requisites                            | <ul> <li>Ensure you have already set up the Switch with IP information as<br/>described in <u>"Setting Up Overview"</u> on page 36.</li> </ul>   |
|                                           | <ul> <li>Ensure that the Switch is connected to the network using a Category<br/>5 twisted pair Ethernet cable with RJ-45 connectors.</li> </ul> |
|                                           | <ul> <li>A suitable Web browser.</li> </ul>                                                                                                    |
|                                           | Choosing a Browser                                                                                                    |
|                                           | To display the web interface correctly use and of the following Web                                                                              |

To display the web interface correctly, use one of the following Web browser and platform combinations:

|                                    | Windows 95   | Windows 98   | Windows NT<br>4 | Windows<br>2000 | Windows XP   | Solaris<br>2.6 |
|------------------------------------|--------------|--------------|-----------------|-----------------|--------------|----------------|
| Netscape 4.76                      | $\checkmark$ | $\checkmark$ | 1               | 1               | 1            | $\checkmark$   |
| Netscape 6.2                       | ×            | $\checkmark$ | $\checkmark$    | 1               | $\checkmark$ | ×              |
| Internet Explorer 5.0, 5.5 and 6.0 | $\checkmark$ | $\checkmark$ | 1               | $\checkmark$    | 1            | ×              |

**Table 8**Supported Web Browsers and Platforms

For the browser to operate the web interface correctly, JavaScript<sup>™</sup> and Cascading Style Sheets must be enabled on your browser. These features are enabled on a browser by default. You will only need to enable them if you have changed your browser settings.

To enable style sheets in Netscape Navigator 4.76 on Solaris 2.6, open Netscape Navigator and select *Edit* > *Preferences* > *Fonts*. Select the *Use document-specified fonts, including Dynamic Fonts* radio button. You should also set the font sizes as follows:

- Variable Width Font Size 10.0
- Fixed Width Font Size 12.0

This ensures that the text spacing is correct. Finally in the *Advanced* category ensure that *Enable Java Script* and *Enable style sheets* are checked.

| 1                             | Check that you have the IP protocol correctly installed on your management workstation. You can check this by trying to browse the World Wide Web. If you can browse, the IP protocol is installed.                                                                                           |
|-------------------------------|----------------------------------------------------------------------------------------------------|
| 2                             | Check you can communicate with the Switch by entering a <b>ping</b> command at the DOS prompt in the following format:                                                                                                    |
|                               | c:\ ping xxx.xxx.xxx is the IP address of the Switch)                                                                                                    |
|                               | If you get an error message, check that your IP information has been entered correctly and the Switch is powered up.                                                                                                    |
| 3                             | Open your web browser and enter the IP address of the Switch that you wish to manage in the URL locator, for example, in the following format:                                                                                                    |
|                               | http://xxx.xxx.xxx.xxx                                                                                                    |
| 4                             | At the login and password prompts, enter <b>admin</b> as your user name and press Return at the password prompt (or the password of your choice if you have already modified the default passwords).                                                                                          |
| 5                             | Click on the <i>Device View</i> button to display the web management options.                                                                                                    |
| Setting Up SNMP<br>Management | Any network management application running the Simple Network<br>Management Protocol (SNMP) can manage a Switch if:                                                                                                    |
|                               | <ul> <li>The correct Management Information Bases (MIBs) are installed on the<br/>management workstation.</li> </ul>                                                                                                    |
|                               | <ul> <li>The management workstation is connected to the Switch using a port<br/>in VLAN 1 (the Default VLAN). By default, all ports on the Switch are in<br/>VLAN 1.</li> </ul>                                                                                                    |
| Ì                             | You can use the 3Com Network Supervisor application that is provided on<br>the CD-ROM that accompanies your Switch to provide SNMP<br>management for your Switch. If you use 3Com Network Supervisor it<br>automatically loads the correct MIBs and necessary files onto your<br>workstation. |
| Pre-requisites                | <ul> <li>Documentation supplied with the SNMP network management<br/>application software.</li> </ul>                                                                                                    |

To manage a Switch using the web interface over an IP network:

Web Management Over the Network

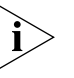

To manage your Switch using an SNMP network management application, you need to specify SNMP community strings for the users defined on the Switch. You can do this using the command line interface **system management snmp community** command — refer to the command line interface section of the "SuperStack 3 Switch Management Interface Reference Guide" for more information.

#### Default Users and Passwords

If you intend to manage the Switch using the web interface or the command line interface, or to change the default passwords, you need to log in with a valid user name and password. The Switch has three default user names, and each user name has a different password and level of access. These default users are listed in <u>Table 9</u>.

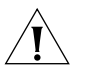

**CAUTION:** To protect your Switch from unauthorized access, you must change all three default passwords as soon as possible, even if you do not intend to actively manage your Switch

Table 9 Default Users

| User<br>Name | Default<br>Password | Access Level                                                                                                    |
|--------------|---------------------|----------------------------------------------------------------------------------------------------|
| monitor      | monitor             | monitor — the user can view all manageable parameters,<br>except special/security features, but cannot change any<br>manageable parameters |
| manager      | manager             | manager — the user can access and change the operational parameters but not special/security features                                      |
| admin        | (no<br>password)    | security — the user can access and change all manageable parameters                                                                        |

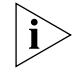

Use the admin default user name (no password) to login and carry out initial Switch setup.

#### Changing Default Passwords

You can change the default passwords using either:

- The gettingStarted command on the CLI, or
- The security device user modify command on the CLI, or
- The Security > Device > User > Modify operation on the web interface.

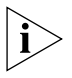

For more information about default users and passwords, refer to the "Superstack 3 Switch Management Interface Reference Guide" on the Switch CD-ROM.

# **PROBLEM SOLVING**

This chapter helps you to diagnose and solve problems you may have with the operation of your Switch. There is also an explanation of IP addressing.

The topics covered are:

- Solving Problems Indicated by LEDs
- Solving Hardware Problems
- Solving Communication Problems
- Solving Software Upgrade Problems

If you experience a problem that is not listed here, it may be included in the Support section of the Superstack 3 Switch Management Interface Reference Guide on the CD-ROM that accompanies your Switch.

For Technical Support information, see Appendix D.

| Solving Problems  | If the LEDs on the Switch indicate a problem, refer to the list of suggested |
|-------------------|------------------------------------------------------------------------------|
| Indicated by LEDs | solutions below.                                                             |

#### The Power LED does not light

Check that the power cable is firmly connected to the Switch and to the supply outlet. If the connection is secure and there is still no power, you may have a faulty power cord or an internal fault. Firstly, check the power cord by:

- testing it in another device
- connecting a working power cord to the 'problem' device

then contact your supplier for advice.

#### On powering-up, the Power/Self Test LED lights yellow

Either:

 The Switch unit has failed its Power On Self Test (POST) because of an internal problem. The fault type will be indicated on the unit LEDs. Contact your supplier for advice.

or

 A port has failed and has been automatically disabled. You can verify this by checking that the Port LED Status LED is quickly flashing Yellow. If a port fails the Switch passes its Power On Self Test and continues to operate normally.

#### A Port LED Status LED is quickly flashing yellow

The port has failed and has been automatically disabled. The Switch passes its Power On Self Test and continues to operate normally, even if one or more ports are disabled.

# A link is connected and yet the Status LED for the port does not light

Check that:

- The Switch and the device at the other end of the link (or cable) are connected securely.
- The devices at both ends of the link are powered-up
- The quality of cable is satisfactory

• Auto-negotiation settings are the same at both ends.

Auto-negotiation problems will occur with 10BASE-T or 100BASE-T where auto-negotiation is disabled and incorrect cables are being used (cross-over or straight)

Auto-negotiation problems will occur with fiber if:

- The Receiver (RX) and Transceiver (TX) cable connectors are swapped
- Fibers are broken
- Auto-negotiation differs at either end (a link appears at the 'fixed' end and not at the auto-negotiation end)

#### The Unit LED is flashing green

The Switch unit physically forms a stack with other Switch 4400 units, but cannot be managed as part of that stack because one or more units have not been upgraded to software version 2.0 or later. You must upgrade each unit in the stack to this software version, which is available on the CD-ROM that accompanies your Switch.

#### Port LED Status LED flashing yellow

The Switch has a Power over Ethernet (PoE) error. You must press the LED Mode button to see which ports are affected and to see whether it is a fault or a power budget issue. If there is a fault, then the Packet LED of the affected port will be yellow, if a port exceeds its power limit, then the Packet LED of the port will flash green. If a port has a POE POST error then the Port LED Status LED of the affected port will flash yellow.

#### Solving Hardware Problems

In the rare event of your Switch unit experiencing a hardware failure, refer to the list of suggested solutions below.

#### An expansion module is installed and the unit will not power up

Ensure that the expansion module is fully seated in the slot and the connectors are engaged so that the securing screws can be tightened.

#### A fan failure warning message is received

Your Switch has a fan monitoring system that will generate fan failure warning messages. Fan failure could potentially reduce the lifetime of the

Switch. The monitoring system polls the fan status at periodic intervals while the unit is powered up.

If one fan has failed in the Switch, a warning message will be generated in the following ways:

- RMON Email Notification If configured, you will receive notification of the fan failure via email, SMS (Short Message Service), or pager.
- RMON Trap If configured, an RMON trap is generated and sent to the management workstation.

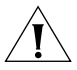

For further information about RMON, refer to "Chapter 7: Status Monitoring and Statistics" in the Switch Implementation Guide supplied in PDF format on the CD-ROM that accompanies the Switch.

If more than one fan has failed in the Switch, a warning message will be generated by RMON Email Notification, RMON Trap and also in the following ways:

- Command Line Interface An indication of a general hardware failure is provided through the Top level menu displayed when logging on to the CLI. For more detailed information about the failure select the system summary command.
- Web interface An indication of fan failure is provided through the Device Summary table for the specific unit. In addition all Summary tables turn red to indicate the fan failure.

If a fan failure warning message is generated:

- **1** Power off the unit.
- 2 Check that the air vents are not obstructed.
- **3** Power cycle the unit. To do this, remove and reconnect the AC mains supply. If the unit has no AC main supply, remove and reconnect the DC RPS supply.
- **4** If another fan failure warning message is generated via the Command Line Interface or the Web interface, return the unit.

#### Unit fails, no SNMP fan failure message is received

- 1 Power cycle the unit. To do this, remove and reconnect the AC mains supply. If the unit has no AC mains supply, remove and reconnect the DC RPS supply.
- 2 Check the command line interface (**system summary** command) to determine whether a thermal shutdown has occurred.
- 3 If no, return the unit:

If yes, check that:

- The air vents are not obstructed.
- The ambient temperatures and environmental conditions meet those specified in Appendix C.
- **4** Power cycle the unit. If a further thermal shutdown occurs, and all environmental conditions are satisfactory, return the unit to 3Com.

# A device is connected to a Switch 4400 PWR but power is not being supplied

If power is not being supplied to a device connected to a Switch 4400 PWR, you should do the following checks:

• Check that the device is compliant with the 802.3af standard ref. [18].

The 4400 PWR will only supply power through the front panel ports to 802.3af compliant devices.

• Check that the power budget for the Switch has not been exceeded.

If the power budget has been exceeded, then by default, the powered device connected to the PoE port with the lowest priority port will lose power. However, if all the devices connected to the Switch have equal priority levels, then the port with the highest number will lose power.

By default the Switch will allow a device to receive power as long as the PoE power supply has 18 watts spare in its power budget. If this much power is not available the device will not be powered (unless it has a higher priority than existing powered ports) and a PoE fault will be reported for that port. If enough power subsequently becomes available the port will be powered.

• Check that the port has not had a power limit imposed upon it.

| Solving                   | If you experience communication problems with the Switch, ensure that:                                                                                                    |
|---------------------------|----------------------------------------------------------------------------------------------------|
| Communication<br>Problems | <ul> <li>The Switch IP address has been configured as described in Chapter 3.</li> </ul>                                                                                                    |
| TODIEIIIS                 | <ul> <li>If the Switch is separated from your management application by a<br/>router, ensure that the default gateway IP address within the Switch is<br/>the same as the IP address of the router.</li> </ul>                                              |
|                           | <ul> <li>The Switch's IP address has been entered correctly in your network<br/>management application (such as 3Com Network Supervisor).</li> </ul>                                                                                                    |
|                           | The following is a brief overview of IP addressing, and how to obtain a registered IP address.                                                                                                    |
|                           | IP Addressing                                                                                                    |
|                           | To be managed correctly, each device on your network (for example a Switch or Hub) must have a unique IP address. IP addresses have the format <i>n.n.n.n</i> where <i>n</i> is a decimal number between 0 and 255. An example IP address is 192.168.100.8. |
|                           | The IP address is split into two parts:                                                                                                    |
|                           | <ul> <li>The first part ('192.168.100' in the example) identifies the network on<br/>which the device resides</li> </ul>                                                                                                    |
|                           | <ul> <li>The second part ('.8' in the example) identifies the device within the<br/>network</li> </ul>                                                                                                    |
|                           | The natural subnet mask for this example is 255.255.255.0.                                                                                                    |
| Ì                         | If your network has a connection to the external IP network, that is, you access the Internet, you must apply for a registered IP address.                                                                                                    |
|                           | How do you obtain a registered IP Address?                                                                                                    |
|                           | The IP registration system ensures that every IP address used is unique; if you do not have a registered IP address, you may be using an identical address to someone else and your network will not operate correctly.                                     |
|                           | InterNIC Registration Services is the organization responsible for supplying registered IP addresses. The following contact information is correct at time of publication:                                                                                  |

World Wide Web site: http://www.internic.net

If your IP network is internal to your organization only, that is, you do not access the Internet, you may use any arbitrary IP address as long as it is not being used by another device on your network. 3Com suggests you use addresses in the series 192.160.100.X (where X is a number between 1 and 254) with a subnet mask of 255.255.255.0. These suggested IP addresses are part of a group of IP addresses that have been set aside specially for use 'in house' only.

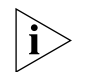

These suggested IP addresses are part of a group of IP addresses that have been set aside specially for use 'in house' only.

| Solving Software<br>Upgrade Problems | You can upgrade the management software of the Switch by using the <i>System</i> > <i>Control</i> > <i>Software Upgrade</i> operation in the Web Interface, or |
|--------------------------------------|----------------------------------------------------------------------------------------------------|
|                                      | the system control softwareUpgrade command in the                                                                                                    |
|                                      | command line interface. For details on these options, refer to the                                                                                             |
|                                      | Management Interface Reference Guide supplied in HTML format on the                                                                                            |
|                                      | CD-ROM that accompanies your Switch.                                                                                                    |
|                                      |                                                                                                    |

If you have problems with your software upgrade, refer to the Problem Solving section in the Management Interface Reference Guide.

# SAFETY INFORMATION

You must read the following safety information before carrying out any installation or removal of components, or any maintenance procedures on the Switch 4400.

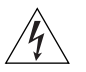

**WARNING:** Warnings contain directions that you must follow for your personal safety. Follow all directions carefully. You must read the following safety information carefully before you install or remove the unit.

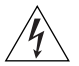

**AVERTISSEMENT:** Les avertissements présentent des consignes que vous devez respecter pour garantir votre sécurité personnelle. Vous devez respecter attentivement toutes les consignes. Nous vous demandons de lire attentivement les consignes suivantes de sécurité avant d'installer ou de retirer l'appareil.

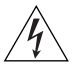

**VORSICHT**: Warnhinweise enthalten Anweisungen, die Sie zu Ihrer eigenen Sicherheit befolgen müssen. Alle Anweisungen sind sorgfältig zu befolgen.

Sie müssen die folgenden Sicherheitsinformationen' sorgfältig durchlesen, bevor Sie das Gerät installieren oder ausbauen.

### **Important Safety Information**

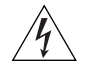

**WARNING:** Installation and removal of the unit must be carried out by qualified personnel only.

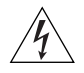

**WARNING:** If installing the Switch 4400 in a stack with SuperStack II or SuperStack 3 units that are narrower than the 4400, the Switch 4400 unit must be installed below the narrower units.

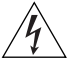

WARNING: The unit must be earthed (grounded).

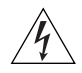

**WARNING:** Connect the unit to an earthed power supply to ensure compliance with safety standards.

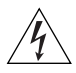

**WARNING:** Power Cord Set: This must be approved for the country where it is used:

U.S.A. and The cord set must be UL-approved and CSA certified. Canada The minimum specification for the flexible cord is: No. 18 AWG Type SV or SJ 3-conductor The cord set must have a rated current capacity of at least 10A. • The attachment plug must be an earth-grounding type with a NEMA 5-15P (15A, 125V) or NEMA 6-15P (15A, 250V) configuration. The supply plug must comply with BS1363 (3-pin 13 amp) United Kingdom only and be fitted with a 5A fuse which complies with BS1362. . The mains cord must be <HAR> or <BASEC> marked and be of type H03VVF3G0.75 (minimum). Europe only: The supply plug must comply with CEE 7/7 ("SCHUKO"). The mains cord must be <HAR> or <BASEC> marked and . be of type H03VVF3G0.75 (minimum). Denmark The supply plug must comply with section 107-2-D1, standard DK2-1a or DK2-5a. Switzerland The supply plug must comply with SEV/ASE 1011.

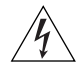

**WARNING:** The appliance coupler (the connector to the unit and not the wall plug) must have a configuration for mating with an EN60320/IEC320 appliance inlet.

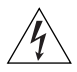

**WARNING:** The socket outlet must be near to the unit and easily accessible. You can only remove power from the unit by disconnecting the power cord from the outlet.

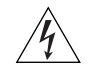

**WARNING:** This unit operates under SELV (Safety Extra Low Voltage) conditions according to IEC 950. The conditions are only maintained if the equipment to which it is connected also operates under SELV conditions.

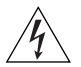

#### WARNING: France and Peru only:

This unit cannot be powered from IT<sup>+</sup> supplies. If your supplies are of IT type, this unit must be powered by 230V (2P+T) via an isolation transformer ratio 1:1, with the secondary connection point labelled Neutral, connected directly to earth (ground). <sup>†</sup>Impédance à la terre.

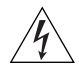

#### WARNING: U.K. only:

If connecting a modem to the console port of the Switch 4400, only use a modem which is suitable for connection to the telecommunications system.

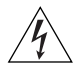

**WARNING:** RJ-45 Ports. These are shielded RJ-45 data sockets. They cannot be used as standard traditional telephone sockets, or to connect the unit to a traditional PBX or public telephone network. Only connect RJ-45 data connectors, network telephony systems, or network telephones to these sockets.

Either shielded or unshielded data cables with shielded or unshielded jacks can be connected to these data sockets.

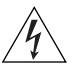

**WARNING:** The 4400 PWR (3C17302) supports Power over Ethernet on all front ports. These ports should only be used for ethernet wiring within the same building.

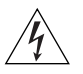

**WARNING:** When an Expansion Module is not installed ensure the blanking panel is fitted by tightening all screws with a suitable tool.

#### L'information de Sécurité Importante

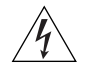

**AVERTISSEMENT**: L'installation et la dépose de ce groupe doivent être confiés à un personnel qualifié.

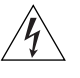

**AVERTISSEMENT**: Si vous entassez l'unité Switch avec les unités SuperStack 3 Hub, l'unité Switch 4400 doit être installée en dessous des unités Hub plus étroites.

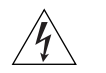

**AVERTISSEMENT**: Vous devez mettre l'appareil à la terre (à la masse) ce groupe.

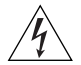

**AVERTISSEMENT**: Brancher l'unité à une source de courant mise à la terre pour assurer la conformité aux normes de sécurité.

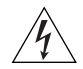

AVERTISSEMENT: Cordon électrique:

Il doit être agréé ans le pays d'utilisation:

- Etats-Unis et Le cordon doit avoir reçu l'homologation des UL et un canada certificat de la CSA
  - Le cordon souple doit respecter, à titre minimum, les spécifications suivantes :
  - calibre 18 AWG
  - type SV ou SJ
  - à 3 conducteurs
  - Le cordon doit être en mesure d'acheminer un courant nominal d'au moins 10 A
  - La prise femelle de branchement doit être du type à mise à la terre (mise à la masse) et respecter la configuration NEMA 5-15P (15 A, 125 V) ou NEMA 6-15P (15 A, 250 V)
- Danemark La prise mâle d'alimentation doit respecter la section 107-2 D1 de la norme DK2 1a ou DK2 5a
- Europe La prise secteur doit être conforme aux normes CEE 7/7 ("SCHKO")
  - LE cordon secteur doit porter la mention <HAR> ou
     <BASEC> et doit être de type HO3VVF3GO.75 (minimum).
- Suisse La prise mâle d'alimentation doit respecter la norme SEV/ASE 1011

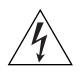

**AVERTISSEMENT**: Le coupleur d'appareil (le connecteur du groupe et non pas la prise murale) doit respecter une configuration qui permet un branchement sur une entrée d'appareil EN60320/CEI 320.

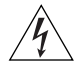

**AVERTISSEMENT**: La prise secteur doit se trouver à proximité de l'appareil et son accès doit être facile. Vous ne pouvez mettre l'appareil hors circuit qu'en débranchant son cordon électrique au niveau de cette prise.

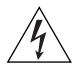

**AVERTISSEMENT**: L'appareil fonctionne à une tension extrêmement basse de sécurité qui est conforme à la norme CEI 950. Ces conditions ne sont maintenues que si l'équipement auquel il est raccordé fonctionne dans les mêmes conditions.

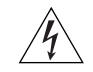

#### **AVERTISSEMENT**: France et Pérou uniquement:

Ce groupe ne peut pas être alimenté par un dispositif à impédance à la terre. Si vos alimentations sont du type impédance à la terre, ce groupe doit être alimenté par une tension de 230 V (2 P+T) par le biais d'un transformateur d'isolement à rapport 1:1, avec un point secondaire de connexion portant l'appellation Neutre et avec raccordement direct à la terre (masse).

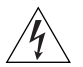

**AVERTISSEMENT**: Points d'accès RJ-45. Ceux-ci sont protégés par des prises de données. Ils ne peuvent pas être utilisés comme prises de téléphone conventionnelles standard, ni pour la connection de l'unité à un réseau téléphonique central privé ou public. Raccorder seulement connecteurs de données RJ-45, systèmes de réseaux de téléphonie ou téléphones de réseaux à ces prises.

Il est possible de raccorder des câbles protégés ou non protégés avec des jacks protégés ou non protégés à ces prises de données.

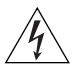

**AVERTISSEMENT**: Le 4400 PWR (3C17302) prend en charge la mise sous tension par Ethernet au niveau de tous les ports frontaux. Ces ports ne doivent être utilisés que pour le câblage Ethernet au sein d'un même bâtiment.

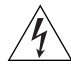

**AVERTISSEMENT:** Si le module d'expansion nest pas installé, veillez à bien installer la plaque d'obturation et serrez toutes les vis à l'aide d'un outil approprié.

## Wichtige Sicherheitsinformationen

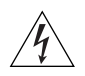

**VORSICHT:** Die Installation und der Ausbau des Geräts darf nur durch Fachpersonal erfolgen.

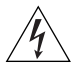

**VORSICHT:** Wenn die Switch 4400 Einheit in einer Stapel mit anderen SuperStack 3 Hub Einheiten eingebaut werden soll, muß die Switch 4400 Einheit unter die schmaleren Hub Einheiten eingebaut werden.

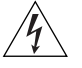

VORSICHT: Das Gerät muß geerdet sein.

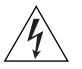

**VORSICHT:** Das Gerät muß an eine geerdete Steckdose angeschlossen werden, die europäischen Sicherheitsnormen erfüllt.

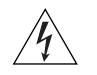

**VORSICHT:** Der Anschlußkabelsatz muß mit den Bestimmungen des Landes übereinstimmen, in dem er verwendet werden soll.

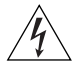

**VORSICHT:** Der Gerätestecker (der Anschluß an das Gerät, nicht der Wandsteckdosenstecker) muß eine passende Konfiguration für einen Geräteeingang gemäß EN60320/IEC320 haben.

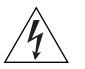

**VORSICHT:** Die Netzsteckdose muß in der Nähe des Geräts und leicht zugänglich sein. Die Stromversorgung des Geräts kann nur durch Herausziehen des Gerätenetzkabels aus der Netzsteckdose unterbrochen werden.

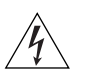

#### VORSICHT: Europe

- Das Netzkabel muß vom Typ HO3VVF3GO.75 (Mindestanforderung) sein und die Aufschrift <HAR> oder <BASEC> tragen.
- Der Netzstecker muß die Norm CEE 7/7 erfüllen ("SCHUKO").

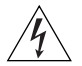

**VORSICHT:** Der Betrieb dieses Geräts erfolgt unter den SELV-Bedingungen (Sicherheitskleinstspannung) gemäß IEC 950. Diese Bedingungen sind nur gegeben, wenn auch die an das Gerät angeschlossenen Geräte unter SELV-Bedingungen betrieben werden.

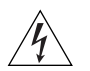

**VORSICHT:** RJ-45-Porte. Diese Porte sind geschützte Datensteckdosen. Sie dürfen weder wie normale traditionelle Telefonsteckdosen noch für die Verbindung der Einheit mit einem traditionellem privatem oder öffentlichem Telefonnetzwerk gebraucht werden. Nur RJ-45-Datenanscluße, Telefonnetzsysteme or Netztelefone an diese Steckdosen anschließen.

Entweder geschützte oder ungeschützte Buchsen dürfen an diese Datensteckdosen angeschlossen werden.

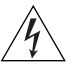

**VORSICHT:** Das 4400 PWR (3C17302) unterstützt die Stromversorgung per Ethernet an allen vorderen Ports. Diese Ports dürfen nur für die Ethernet-Verkabelung im gleichen Gebäude verwendet werden.

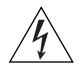

**VORSICHT:** Ist kein Erweiterungsmodul installiert, überprüfen Sie bitte den Sitz der Stanzplatte, indem Sie alle Schrauben mit einem geeigneten Werkzeug anziehen.

# **PIN-OUTS**

#### **Null Modem Cable**

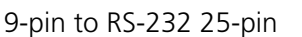

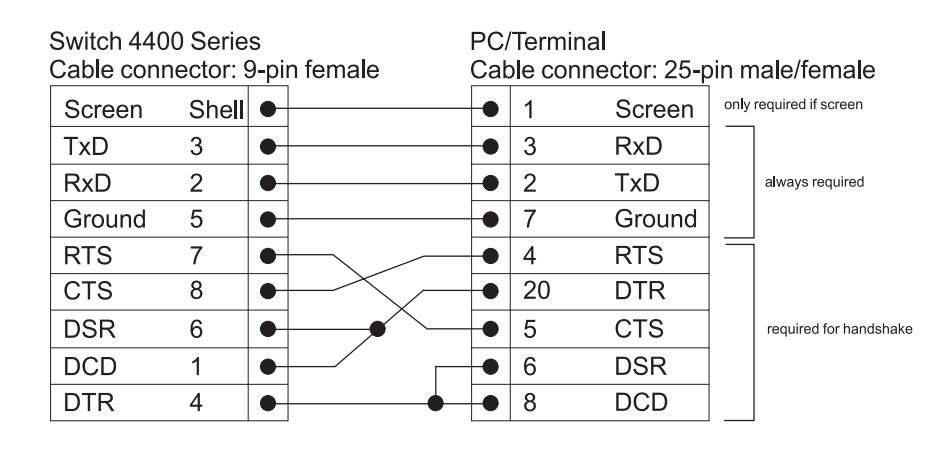

# **PC-AT Serial Cable**

9-pin to 9-pin

| Switch 4400 Series<br>Cable connector: 9-pin female |       |   | PC-<br>Cat | PC-AT Serial Port<br>Cable connector: 9-pin female |       |        |      |                        |
|-----------------------------------------------------|-------|---|------------|----------------------------------------------------|-------|--------|------|------------------------|
| Screen                                              | Shell | • |            |                                                    | Shell | Screen | only | required if screen     |
| DTR                                                 | 4     | • | •          | •                                                  | 1     | DCD    |      | Required for handshake |
| TxD                                                 | 3     | • |            | •                                                  | 2     | RxD    |      | always required        |
| RxD                                                 | 2     | • |            | -•                                                 | 3     | TxD    |      |                        |
| CTS                                                 | 8     | • |            | •                                                  | 4     | DTR    |      | required for handshake |
| Ground                                              | 5     | • |            | •                                                  | 5     | Ground |      | always required        |
| DSR                                                 | 6     | • | ⊨¥ └       | •                                                  | 6     | DSR    |      |                        |
| RTS                                                 | 7     | • | $\vdash$   | •                                                  | 7     | RTS    |      | required for handshake |
| DCD                                                 | 1     | • |            | •                                                  | 8     | CTS    |      |                        |

# Modem Cable

### 9-pin to RS-232 25-pin

| Switch 440<br>Cable conr | 0 Serie<br>nector: 9 | s<br>9-pi | n female | RS-<br>Cal | -232 Moc<br>ple conne | lem Port<br>ector: 25-p | in ma <b>l</b> e |
|--------------------------|----------------------|-----------|----------|------------|-----------------------|-------------------------|------------------|
| Screen                   | Shell                | •         |          | •          | 1                     | Screen                  |                  |
| TxD                      | 3                    | •         |          | •          | 2                     | TxD                     |                  |
| RxD                      | 2                    | •         |          | •          | 3                     | RxD                     |                  |
| RTS                      | 7                    | •         |          | •          | 4                     | RTS                     |                  |
| CTS                      | 8                    | •         |          | •          | 5                     | CTS                     |                  |
| DSR                      | 6                    | •         |          | •          | 6                     | DSR                     |                  |
| Ground                   | 5                    | •         |          | •          | 7                     | Ground                  |                  |
| DCD                      | 1                    | •         | 1        | •          | 8                     | DCD                     |                  |
| DTR                      | 4                    | •         |          | •          | 20                    | DTR                     |                  |

# RJ-45 Pin Assignments

Pin assignments are identical for 10BASE-TX and 100BASE-T RJ-45 connectors.

#### Table 10Pin assignments

| Pin Number              | Signal          | Function              |  |  |
|-------------------------|-----------------|-----------------------|--|--|
| Ports configured as MDI |                 |                       |  |  |
| 1                       | Transmit Data + | Bidirectional Data A+ |  |  |
| 2                       | Transmit Data + | Bidirectional Data A- |  |  |
| 3                       | Receive Data +  | Bidirectional Data B+ |  |  |
| 4                       | Not assigned    | Bidirectional Data C+ |  |  |
| 5                       | Not assigned    | Bidirectional Data C- |  |  |
| 6                       | Receive Data –  | Bidirectional Data B- |  |  |
| 7                       | Not assigned    | Bidirectional Data D+ |  |  |
| 8                       | Not assigned    | Bidirectional Data D- |  |  |

| Pin Number               | Signal          | Function              |  |  |  |
|--------------------------|-----------------|-----------------------|--|--|--|
| Ports configured as MDIX |                 |                       |  |  |  |
| 1                        | Receive Data +  | Bidirectional Data B+ |  |  |  |
| 2                        | Receive Data -  | Bidirectional Data B- |  |  |  |
| 3                        | Transmit Data + | Bidirectional Data A+ |  |  |  |
| 4                        | Not assigned    | Bidirectional Data A- |  |  |  |
| 5                        | Not assigned    | Bidirectional Data D+ |  |  |  |
| 6                        | Transmit Data   | Bidirectional Data D- |  |  |  |
| 7                        | Not assigned    | Bidirectional Data C+ |  |  |  |
| 8                        | Not assigned    | Bidirectional Data C- |  |  |  |

 Table 11
 Pin assignments

#### 72 APPENDIX B: PIN-OUTS
## C TECHNICAL SPECIFICATIONS

| Switch 4400<br>(24-port) and<br>Switch 4400 SE |                                                                                                    |
|------------------------------------------------|----------------------------------------------------------------------------------------------------|
| Physical Dimensions                            | Height: 44 mm (1.7 in.) x Width: 440 mm (17.3 in.) x Depth: 274 mm (10.8 in.)<br>Weight: 2.8 kg (6.2 lbs)                       |
| Environmental Requirements                     |                                                                                                    |
| Operating Temperature                          | 0 ° to 40 °C (32 ° to 104 °F)                                                                                                   |
| Storage Temperature                            | –40 ° to +70 °C (-40 ° to 158 °F)                                                                                               |
| Operating Humidity                             | 10–95% relative humidity, non-condensing                                                                                        |
| Standards                                      | EN60068 to 3Com schedule (Package testing: paras 2.1, 2.2, 2.30, and 2.32. Operational testing: paras 2.1, 2.2, 2.30 and 2.13). |
| Safety                                         |                                                                                                    |
| Agency Certifications                          | UL 1950, EN60950, CSA 22.2 No. 950, IEC 60950                                                                                   |
| EMC                                            |                                                                                                    |
| Emissions                                      | CISPRR 22 Class A, EN55022 Class A, FCC Part 15 Subpart B Class A,                                                              |
|                                                | ICES-003 Class A, AS/NZS 3548 Class A, CNS 13438 Class A, EN61000-3-2,<br>EN61000-3-3                                           |
| Immunity                                       | EN 55024                                                                                                    |
| Heat Dissipation                               | 100 watts maximum (341 BTU/hour maximum)                                                                                        |
| Power Supply                                   |                                                                                                    |
| AC Line Frequency                              | 50/60 Hz                                                                                                    |
| Input Voltage Options                          | 90–240 VAC                                                                                                    |
| Current Rating                                 | 2.3 A (amps)(maximum)                                                                                                    |
| (continued)                                    |                                                                                                    |

| Standards Supported SN | NMP                        | Terminal Emulation                  |
|------------------------|----------------------------|-------------------------------------|
|                        | SNMP protocol (RFC 1157)   | Telnet (RFC 854)                    |
|                        | MIB-II (RFC 1213)          | Protocols Used for Administration   |
|                        | Bridge MIB (RFC 1493)      | UDP (RFC 768)                       |
|                        | RMON MIB II (RFC 2021)     | IP (RFC 791)                        |
|                        | Remote Monitoring MIB (RFC | ICMP (RFC 792)                      |
|                        | 1757)                      | TCP (RFC 793)                       |
|                        | MAU MIB (RFC 2239)         | ARP (RFC 826)                       |
|                        |                            | TFTP (RFC 783)                      |
|                        |                            | DHCP (RFC 2131, RFC 2132, RFC 1534) |
|                        |                            | BOOTP (RFC 951, RFC 1497)           |

| (24-port)                         |                                                                                                    |                                                                                                    |  |  |
|-----------------------------------|----------------------------------------------------------------------------------------------------|----------------------------------------------------------------------------------------------------|--|--|
| Physical Dimensions               | Height: 44 mm (1.7 in.) x Width: 440 mm (17.3 in.) x Depth: 295 mm (11.4 in.)<br>Weight: 4.4 kg (9.7 lbs) |                                                                                                    |  |  |
| <b>Environmental Requirements</b> |                                                                                                    |                                                                                                    |  |  |
| Operating Temperature             | 0 ° to 40 °C (32 ° to 104 °F)                                                                             | 0 ° to 40 °C (32 ° to 104 °F)                                                                                                    |  |  |
| Storage Temperature               | –20 ° to +70 °C (-4 ° to 158 °F)                                                                          |                                                                                                    |  |  |
| Operating Humidity                | 10–95% relative humidity, non-co                                                                          | ondensing                                                                                                    |  |  |
| Standards                         | EN60068 to 3Com schedule (Packa<br>Operational testing: paras 2.1, 2.2,                                   | EN60068 to 3Com schedule (Package testing: paras 2.1, 2.2, 2.30, and 2.32.<br>Operational testing: paras 2.1, 2.2, 2.30 and 2.13). |  |  |
| Safety                            |                                                                                                    |                                                                                                    |  |  |
| Agency Certifications             | UL60950, EN60950, CSA 22.2 No                                                                             | o. 60950, IEC 60950                                                                                                    |  |  |
| ЕМС                               |                                                                                                    |                                                                                                    |  |  |
| Emissions                         | CISPRR 22 Class A, EN55022 Clas                                                                           | s A, FCC Part 15 Subpart B Class A,                                                                                                |  |  |
|                                   | ICES-003 Class A, AS/NZS 3548 C<br>EN61000-3-3                                                            | lass A, CNS 13438 Class A, EN61000-3-2,                                                                                            |  |  |
| Immunity                          | EN 55024                                                                                                  | EN 55024                                                                                                    |  |  |
| Heat Dissipation                  | 300 watts maximum (1022 BTU/h                                                                             | 300 watts maximum (1022 BTU/hour maximum)                                                                                          |  |  |
| Power Supply                      |                                                                                                    |                                                                                                    |  |  |
| AC Line Frequency                 | 50/60 Hz                                                                                                  | 50/60 Hz                                                                                                    |  |  |
| Input Voltage Options             | 100–240 VAC                                                                                               |                                                                                                    |  |  |
| Current Rating                    | 2.5 A (amps)(maximum)                                                                                     |                                                                                                    |  |  |
| Standards Supported               | SNMP                                                                                                    | Terminal Emulation                                                                                                    |  |  |
|                                   | SNMP protocol (RFC 1157)                                                                                  | Telnet (RFC 854)                                                                                                    |  |  |
|                                   | MIB-II (RFC 1213)                                                                                         | Protocols Used for Administration                                                                                                  |  |  |
|                                   | Bridge MIB (RFC 1493)                                                                                     | UDP (RFC 768)                                                                                                    |  |  |
|                                   | RMON MIB II (RFC 2021)                                                                                    | IP (RFC 791)                                                                                                    |  |  |
|                                   | Remote Monitoring MIB (RFC                                                                                | ICMP (RFC 792)                                                                                                    |  |  |
|                                   | 1/5/)                                                                                                    | TCP (RFC 793)                                                                                                    |  |  |
|                                   | MAU MIB (RFC 2239)                                                                                        | ARP (RFC 826)                                                                                                    |  |  |
|                                   |                                                                                                    | TFTP (RFC 783)                                                                                                    |  |  |
|                                   |                                                                                                    | DHCP (RFC 2131, RFC 2132, RFC 1534)                                                                                                |  |  |
|                                   |                                                                                                    | BOOTP (RFC 951, RFC 1497)                                                                                                    |  |  |

## Switch 4400 PWR

| Switch 4400<br>(48-port)          |                                                                                                    |                                          |  |
|-----------------------------------|----------------------------------------------------------------------------------------------------|------------------------------------------|--|
| Physical Dimensions               | Height: 44 mm (1.7 in.) x Width: 440 mm (17.3 in.) x Depth: 274 mm (10.8 in.)<br>Weight: 3.2 kg (7.1 lbs)                          |                                          |  |
| <b>Environmental Requirements</b> |                                                                                                    |                                          |  |
| Operating Temperature             | 0 ° to 40 °C (32 ° to 104 °F)                                                                                                    |                                          |  |
| Storage Temperature               | –40 ° to +70 °C (-40 ° to 158 °F)                                                                                                  |                                          |  |
| Operating Humidity                | 10–95% relative humidity, non-co                                                                                                   | ondensing                                |  |
| Standards                         | EN60068 to 3Com schedule (Package testing: paras 2.1, 2.2, 2.30, and 2.32.<br>Operational testing: paras 2.1, 2.2, 2.30 and 2.13). |                                          |  |
| Safety                            |                                                                                                    |                                          |  |
| Agency Certifications             | UL60950, EN60950, CSA 22.2 No                                                                                                    | o. 60950, IEC 60950                      |  |
| EMC                               |                                                                                                    |                                          |  |
| Emissions                         | CISPR 22 Class A, EN55022 Class                                                                                                    | A, FCC Part 15 Subpart B Class A,        |  |
|                                   | ICES-003 Class A, AS/NZS 3548 C                                                                                                    | lass A, VCCI Class A, CNS 13438 Class A, |  |
|                                   | EN61000-3-2, EN61000-3-3                                                                                                    |                                          |  |
| Immunity                          | EN 55024                                                                                                    |                                          |  |
| Heat Dissipation                  | 120 watts maximum (410 BTU/hour maximum)                                                                                           |                                          |  |
| Power Supply                      |                                                                                                    |                                          |  |
| AC Line Frequency                 | 50/60 Hz                                                                                                    |                                          |  |
| Input Voltage Options             | 90–240 VAC                                                                                                    |                                          |  |
| Current Rating                    | 2.8 A (amps)(maximum)                                                                                                    |                                          |  |
| Standards Supported               | SNMP                                                                                                    | Terminal Emulation                       |  |
|                                   | SNMP protocol (RFC 1157)                                                                                                    | Telnet (RFC 854)                         |  |
|                                   | MIB-II (RFC 1213)                                                                                                    | Protocols Used for Administration        |  |
|                                   | Bridge MIB (RFC 1493)                                                                                                    | UDP (RFC 768)                            |  |
|                                   | RMON MIB II (RFC 2021)                                                                                                    | IP (RFC 791)                             |  |
|                                   | Remote Monitoring MIB (RFC                                                                                                    | ICMP (RFC 792)                           |  |
|                                   | 1757)                                                                                                    | TCP (RFC 793)                            |  |
|                                   | MAU MIB (RFC 2239)                                                                                                    | ARP (RFC 826)                            |  |
|                                   |                                                                                                    | TFTP (RFC 783)                           |  |
|                                   |                                                                                                    | DHCP (RFC 2131, RFC 2132, RFC 1534)      |  |
|                                   |                                                                                                    | BOOTP (RFC 951, RFC 1497)                |  |

# D TECHNICAL SUPPORT

i)

| 3Com provides easy access to technical support information through a |
|----------------------------------------------------------------------|
| variety of services. This appendix describes these services.         |

You can purchase additional services from your network supplier or from 3Com. These services can enhance warranty response times. They can also provide supplementary services not included in your product warranty. These services include telephone support 24 hours a day, 7 days a week, advance shipment of replacement hardware, and on-site support.

Information contained in this appendix is correct at time of publication. For the most recent information, 3Com recommends that you access the 3Com Corporation World Wide Web site.

| Online Technical<br>Services | 3Com offers worldwide product support 24 hours a day, 7 days a week, through the following online systems:                                          |
|------------------------------|----------------------------------------------------------------------------------------------------|
|                              | <ul> <li>World Wide Web site</li> </ul>                                                                                                    |
|                              | <ul> <li>3Com Knowledgebase Web Services</li> </ul>                                                                                                 |
|                              | ■ 3Com FTP site                                                                                                    |
| World Wide Web Site          | To access the latest networking information on the 3Com Corporation<br>World Wide Web site, enter this URL into your Internet browser:              |
|                              | http://www.3com.com/                                                                                                    |
|                              | This service provides access to online support information such as technical documentation and software, as well as support options that range from |

technical education to maintenance and professional services.

# **3Com**The 3Com Knowledgebase is a database of technical information to help<br/>you install, upgrade, configure, or support 3Com products. The<br/>Knowledgebase is updated daily with technical information discovered by<br/>3Com technical support engineers. This complimentary service, which is<br/>available 24 hours a day, 7 days a week to 3Com customers and partners,

#### http://knowledgebase.3com.com

**3Com FTP Site** Download content across the Internet from the 3Com public FTP site. This service is available 24 hours a day, 7 days a week.

is located on the 3Com Corporation World Wide Web site at:

To connect to the 3Com FTP site, enter the following information into your FTP client:

- Hostname: ftp.3com.com
- Username: anonymous
- Password: <your Internet e-mail address>

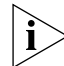

You do not need a user name and password with Web browser software such as Netscape Navigator and Microsoft Internet Explorer.

**Support from Your Network Supplier** If you require additional assistance, ask your network supplier about the professional services available in your area for the assessment, installation, and implementation of your network. You can also purchase maintenance contracts for most products.

When you contact your network supplier for assistance, have the following information ready:

- Product model name, part number, and serial number
- A list of system hardware and software, including revision levels
- Diagnostic error messages
- Details about recent configuration changes, if applicable

If you are unable to contact your network supplier, see the following section on how to contact 3Com.

| Support from 3Com | If you are unable to obtain assistance from the 3Com online technical<br>resources discussed earlier in this appendix, or from your network<br>supplier, 3Com offers a range of support services. Purchase of a support<br>contract gives you priority response and is typically more cost effective<br>than purchasing service for a specific incident. To find out more about<br>your support options, e-mail or call the 3Com technical support services<br>at the location nearest you. |  |  |
|-------------------|----------------------------------------------------------------------------------------------------|--|--|
| Internet Support  | Some 3Com regions offer an Internet support service. To access this service for your region, use the appropriate URL or e-mail address from the list below.                                                                                                    |  |  |
|                   | Asia, Pacific Rim                                                                                                    |  |  |
|                   | From this region, e-mail:                                                                                                    |  |  |
|                   | apr_technical_support@3com.com                                                                                                    |  |  |
|                   | Europe, Middle East and Africa                                                                                                    |  |  |
|                   | From this region, enter the URL:                                                                                                    |  |  |
|                   | http://emea.3com.com/support/email.html                                                                                                    |  |  |
|                   |                                                                                                    |  |  |
|                   | Latin America                                                                                                    |  |  |
|                   | Latin America<br>Spanish speakers, enter the URL:                                                                                                    |  |  |
|                   | Latin America<br>Spanish speakers, enter the URL:<br>http://lat.3com.com/lat/support/form.html                                                                                                    |  |  |
|                   | Latin America<br>Spanish speakers, enter the URL:<br>http://lat.3com.com/lat/support/form.html<br>Portuguese speakers, enter the URL:                                                                                                    |  |  |
|                   | Latin America<br>Spanish speakers, enter the URL:<br>http://lat.3com.com/lat/support/form.html<br>Portuguese speakers, enter the URL:<br>http://lat.3com.com/br/support/form.html                                                                                                    |  |  |
|                   | Latin America<br>Spanish speakers, enter the URL:<br>http://lat.3com.com/lat/support/form.html<br>Portuguese speakers, enter the URL:<br>http://lat.3com.com/br/support/form.html<br>English speakers, e-mail:                                                                                                    |  |  |
|                   | Latin America<br>Spanish speakers, enter the URL:<br>http://lat.3com.com/lat/support/form.html<br>Portuguese speakers, enter the URL:<br>http://lat.3com.com/br/support/form.html<br>English speakers, e-mail:<br>lat_support_anc@3com.com                                                                                                    |  |  |
| Telephone Support | Latin America<br>Spanish speakers, enter the URL:<br>http://lat.3com.com/lat/support/form.html<br>Portuguese speakers, enter the URL:<br>http://lat.3com.com/br/support/form.html<br>English speakers, e-mail:<br>lat_support_anc@3com.com<br>When you contact 3Com for assistance, have the following information<br>ready:                                                                                                    |  |  |
| Telephone Support | Latin America<br>Spanish speakers, enter the URL:<br>http://lat.3com.com/lat/support/form.html<br>Portuguese speakers, enter the URL:<br>http://lat.3com.com/br/support/form.html<br>English speakers, e-mail:<br>lat_support_anc@3com.com<br>When you contact 3Com for assistance, have the following information<br>ready:<br>Product model name, part number, and serial number                                                                                                    |  |  |
| Telephone Support | Latin America<br>Spanish speakers, enter the URL:<br>http://lat.3com.com/lat/support/form.html<br>Portuguese speakers, enter the URL:<br>http://lat.3com.com/br/support/form.html<br>English speakers, e-mail:<br>lat_support_anc@3com.com<br>When you contact 3Com for assistance, have the following information<br>ready:<br>Product model name, part number, and serial number<br>A list of system hardware and software, including revision levels                                     |  |  |
| Telephone Support | Latin America<br>Spanish speakers, enter the URL:<br>http://lat.3com.com/lat/support/form.html<br>Portuguese speakers, enter the URL:<br>http://lat.3com.com/br/support/form.html<br>English speakers, e-mail:<br>lat_support_anc@3com.com<br>When you contact 3Com for assistance, have the following information<br>ready:<br>Product model name, part number, and serial number<br>A list of system hardware and software, including revision levels<br>Diagnostic error messages        |  |  |

-

Here is a list of worldwide technical telephone support numbers. These numbers are correct at the time of publication. Refer to the 3Com Web site for updated information.

| Country                                                                                                    | Telephone Number                                                                                                    | Country                                                                                                    | Telephone Number                                                                                                    |
|----------------------------------------------------------------------------------------------------|----------------------------------------------------------------------------------------------------|----------------------------------------------------------------------------------------------------|----------------------------------------------------------------------------------------------------|
| Asia, Pacific Rim                                                                                                    |                                                                                                    |                                                                                                    |                                                                                                    |
| Australia<br>Hong Kong<br>India                                                                                                    | 1 800 678 515<br>800 933 486<br>+61 2 9424 5179 or                                                                                                    | Philippines<br>P.R. of China                                                                                                    | 1235 61 266 2602 or<br>+61 2 9937 5076<br>10800 61 00137 or<br>021 6250 1500 or                                                                                                    |
| Indonesia<br>Japan                                                                                                    | 001 803 61009<br>00531 616 439 or<br>03 5977 7991                                                                                                    | Singapore<br>S. Korea                                                                                                    | 00800 0638 3266<br>800 6161 463<br>00798 611 2230 or                                                                                                    |
| Malaysia<br>New Zealand<br>Pakistan                                                                                                    | 1800 801 777<br>0800 446 398<br>+61 2 9937 5083                                                                                                    | Taiwan<br>Thailand                                                                                                    | 02 3455 6455<br>00801 611 261<br>001 800 611 2000                                                                                                    |
| Europe, Middle East, and A                                                                                                    | Africa                                                                                                    |                                                                                                    |                                                                                                    |
| From anywhere in these regions, call:                                                                                                    | +44 (0)1442 435529                                                                                                    |                                                                                                    |                                                                                                    |
| From the following countries                                                                                                    | , you may use the numbers sl                                                                                                    | hown:                                                                                                    |                                                                                                    |
| Austria<br>Belgium (Flemish)<br>Belgium (French)<br>Denmark<br>Finland<br>France<br>Germany<br>Hungary<br>Ireland<br>Israel<br>Italy                                                    | 01 7956 7124<br>070 700 000<br>070 700 770<br>7010 7289<br>01080 2783<br>0825 809 622<br>01805 404 747<br>06800 14466<br>1800 509359<br>1800 943 2632<br>199 161346                                                                                                    | Luxembourg<br>Netherlands<br>Norway<br>Poland<br>Portugal<br>South Africa<br>Spain<br>Sweden<br>Switzerland<br>U.K.                                                                                      | 800 29880<br>0900 777 7737<br>815 33 047<br>00800 441 1357<br>707 200 123<br>0800 991196<br>9 021 60455<br>07711 14453<br>08488 50112<br>0870 241 3901                                                                                                    |
| Latin America                                                                                                    |                                                                                                    |                                                                                                    |                                                                                                    |
| Antigua<br>Argentina<br>Aruba<br>Bahamas<br>Barbados<br>Belize<br>Bermuda<br>Bonaire<br>Brazil<br>Cayman<br>Chile<br>Colombia<br>Costa Rica<br>Curacao<br>Ecuador<br>Dominican Republic | 1 800 988 2112<br>0 810 444 3COM<br>1 800 998 2112<br>1 800 998 2112<br>52 5 201 0010<br>1 800 998 2112<br>0 800 998 2112<br>0 800 13 3COM<br>1 800 998 2112<br>AT&T +800 998 2112<br>AT&T +800 998 2112<br>AT&T +800 998 2112<br>1 800 998 2112<br>AT&T +800 998 2112<br>AT&T +800 998 2112<br>AT&T +800 998 2112<br>AT&T +800 998 2112 | Guatemala<br>Haiti<br>Honduras<br>Jamiaca<br>Martinique<br>Mexico<br>Nicaragua<br>Panama<br>Paraguay<br>Peru<br>Puerto Rico<br>Salvador<br>Trinidad and Tobago<br>Uruguay<br>Venezuela<br>Virgin Islands | AT&T +800 998 2112<br>57 1 657 0888<br>AT&T +800 998 2112<br>1 800 998 2112<br>571 657 0888<br>01 800 849CARE<br>AT&T +800 998 2112<br>AT&T +800 998 2112<br>54 11 4894 1888<br>AT&T +800 998 2112<br>1 800 998 2112<br>AT&T +800 998 2112<br>1 800 998 2112<br>AT&T +800 998 2112<br>AT&T +800 998 2112<br>57 1 657 0888 |
| North America                                                                                                    | 1 800 876 3266                                                                                                    |                                                                                                    |                                                                                                    |

| Returning Products | Before you send a product directly to 3Com for repair, you must first                   |
|--------------------|-----------------------------------------------------------------------------------------|
|                    | authorization numbers will be returned to the sender unopened, at the sender's expense. |

You can obtain a Return Materials Authorization number (RMA) by entering the following URL into your Internet browser:

http://www.3com.com/support/en\_US/repair

Alternatively, you can obtain an RMA by calling or faxing one of the following numbers:

| Country                                                                                                    | Telephone Number                                                                                                    | Country                                                                                                    | Telephone Number                                                                                                    |
|----------------------------------------------------------------------------------------------------|----------------------------------------------------------------------------------------------------|----------------------------------------------------------------------------------------------------|----------------------------------------------------------------------------------------------------|
| Asia, Pacific Rim                                                                                                    |                                                                                                    |                                                                                                    |                                                                                                    |
| From anywhere in this region, call:                                                                                                  | + 65 543 6500 phone<br>+ 65 543 6348 fax                                                                                                    |                                                                                                    |                                                                                                    |
| Europe, Middle East and Afri                                                                                                    | ca                                                                                                    |                                                                                                    |                                                                                                    |
| From anywhere in these regions, call:                                                                                                | +44 (0)1442 435529                                                                                                    |                                                                                                    |                                                                                                    |
| From the following countries, yo                                                                                                    | ou may use the numbers show                                                                                                    | vn:                                                                                                    |                                                                                                    |
| Austria<br>Belgium (Flemish)<br>Belgium (French)<br>Denmark<br>Finland<br>France<br>Germany<br>Hungary<br>Ireland<br>Israel<br>Italy | 01 7956 7124<br>070 700 000<br>070 700 770<br>7010 7289<br>01080 2783<br>0825 809 622<br>01805 404 747<br>06800 14466<br>1800 509359<br>1800 943 2632<br>199 161346 | Luxembourg<br>Netherlands<br>Norway<br>Poland<br>Portugal<br>South Africa<br>Spain<br>Sweden<br>Switzerland<br>U.K. | 800 29880<br>0900 777 7737<br>815 33 047<br>00800 441 1357<br>707 200 123<br>0800 991196<br>9 021 60455<br>07711 14453<br>08488 50112<br>0870 241 3901 |

| Country                                                                                                    | Telephone Number                                                                                                    | Country                                                                                                    | Telephone Number                                                                                                    |
|----------------------------------------------------------------------------------------------------|----------------------------------------------------------------------------------------------------|----------------------------------------------------------------------------------------------------|----------------------------------------------------------------------------------------------------|
| Latin America                                                                                                    |                                                                                                    |                                                                                                    |                                                                                                    |
| Antigua<br>Argentina<br>Aruba<br>Bahamas<br>Barbados<br>Belize<br>Bermuda<br>Bonaire<br>Brazil<br>Cayman<br>Chile<br>Colombia<br>Costa Rica | 1 800 988 2112<br>0 810 444 3COM<br>1 800 998 2112<br>1 800 998 2112<br>52 5 201 0010<br>1 800 998 2112<br>1 800 998 2112<br>1 800 998 2112<br>0800 13 3COM<br>1 800 998 2112<br>AT&T +800 998 2112<br>AT&T +800 998 2112<br>AT&T +800 998 2112 | Guatemala<br>Haiti<br>Honduras<br>Jamiaca<br>Martinique<br>Mexico<br>Nicaragua<br>Panama<br>Paraguay<br>Peru<br>Puerto Rico<br>Salvador<br>Trinidad and Tobago | AT&T +800 998 2112<br>57 1 657 0888<br>AT&T +800 998 2112<br>1 800 998 2112<br>571 657 0888<br>01 800 849CARE<br>AT&T +800 998 2112<br>AT&T +800 998 2112<br>54 11 4894 1888<br>AT&T +800 998 2112<br>1 800 998 2112<br>AT&T +800 998 2112<br>1 800 998 2112 |
| Curacao<br>Ecuador<br>Dominican Republic                                                                                                    | 1 800 998 2112<br>AT&T +800 998 2112<br>AT&T +800 998 2112                                                                                                    | Uruguay<br>Venezuela<br>Virgin Islands                                                                                                    | AT&T +800 998 2112<br>AT&T +800 998 2112<br>57 1 657 0888                                                                                                    |
| North America<br>From USA and Canada, call:                                                                                                 | 1 800 876 3266 phone<br>1 508 323 6061 fax (not to                                                                                                    | ll free)                                                                                                    |                                                                                                    |

### INDEX

#### Numbers

3C number 26 3Com Knowledgebase Web Services 78 3Com URL 77

#### Α

access levels of default users 54 automatic setup 46 3Com Network Supervisor 46 console port 46

#### В

browsers choosing 52

#### С

cable choosing the correct 32 pin-outs 69 cascade cable 27 Cascade Extender Kit 28 Cascade Stacking Kit 27 CD-ROM 6 command line interface management 49 console port 20 conventions notice icons, About This Guide 4 text, About This Guide 4 cross-over configuration 32

#### D

default settings 21 users 54

#### Ε

Ethernet address of the Switch 26

#### F

factory defaults 21

#### Н

hardware features 14

#### L

installing the Switch 23 prerequisites 24 IP addressing registered 60 IP configuration 37

#### L

LEDs 17 logging in as a default user 54

#### Μ

MAC address of the Switch 26 management methods 49 preparing for 38 setting up 35, 36 manual setup console port 42 front panel port 39 MDI configuration 32 MDIX configuration 32

#### Ν

network supplier support 78

#### 0

online technical services 77

#### Ρ

passwords of default users 54 pin assignments modem cable 70 null modem cable 69 RJ45 70 serial cable 69 pin-outs 69 PoE Using 31 ports console 20 power socket 20 powering-up a Switch 4400 30 problem solving 55 communication problems 60 hardware problems 57 IP addressing 57 LEDs 56 product name 26

#### R

rack mounting a Switch 4400 25 Redundant Power System. See RPS returning products for repair 81 RPS 20 connecting 30 socket 20

S

safety information Enalish 64 French 65 German 67 serial number of the Switch 26 serial port. See console port Simple Network Management Protocol. See SNMP SNMP 53 SNMP management 50 setting up 53 socket power 20 RPS 20 specifications, system 73 straight-through configuration 32 Switch automatic setup 46 Switch 4400 3C number 26 console port 20 dimensions 73 Ethernet address 26 features 14 installation 23, 24 MAC address 26 power socket 20 powering-up 30 product name 26 rack mounting 25 RPS socket 20

serial number 26 size 73 stacking 27 unit information label 26 weight 73 system specifications 73

#### Т

technical support 3Com Knowledgebase Web Services 78 3Com URL 77 network suppliers 78 product repair 81 troubleshooting 55

#### U

unit information label 26 URL 77

#### W

Web browsers choosing 52 web interface choosing a browser 52 web interface management 50 setting up 52 World Wide Web (WWW) 77, 78

#### **REGULATORY NOTICES**

| FCC STATEMENT           | This equipment has been tested and found to comply with the limits for a Class A digital device, pursuant to                                                                                                    |  |  |
|-------------------------|----------------------------------------------------------------------------------------------------|--|--|
|                         | part 15 of the FCC rules. These limits are designed to provide reasonable protection against harmful interference when the equipment is operated in a commercial environment. This equipment generates, uses and can radiate radio frequency energy and, if not installed and used in accordance with the instructions, may cause harmful interference to radio communications. Operation of this equipment in a residential area is likely to cause harmful interference to radio communications, in which case the user will be required to correct the interference at their own expense. |  |  |
| INFORMATION TO THE USER | If this equipment does cause interference to radio or television reception, which can be determined by turning the equipment off and on, the user is encouraged to try to correct the interference by one or more of the following measures:                                                                                                    |  |  |
|                         | Reorient the receiving antenna.                                                                                                    |  |  |
|                         | <ul> <li>Relocate the equipment with respect to the receiver.</li> </ul>                                                                                                    |  |  |
|                         | Move the equipment away from the receiver.                                                                                                    |  |  |
|                         | Plug the equipment into a different outlet so that equipment and receiver are on different branch circuits.                                                                                                    |  |  |
|                         | If necessary, the user should consult the dealer or an experienced radio/television technician for additional suggestions. The user may find the following booklet prepared by the Federal Communications Commission helpful:                                                                                                    |  |  |
|                         | How to Identify and Resolve Radio-TV Interference Problems                                                                                                    |  |  |
|                         | This booklet is available from the U.S. Government Printing Office, Washington, DC 20402, Stock No. 004-000-00345-4.                                                                                                    |  |  |
|                         | In order to meet FCC emissions limits, this equipment must be used only with cables which comply with IEEE 802.3.                                                                                                    |  |  |
| CSA STATEMENT           | This Class A digital apparatus meets all requirements of the Canadian Interference-Causing Equipment Regulations.                                                                                                    |  |  |
|                         | Cet appareil numérique de la classe A respecte toutes les exigences du Règlement sur le matériel brouilleur<br>du Canada.                                                                                                    |  |  |
| CE STATEMENT (EUROPE)   | This product complies with the European Low Voltage Directive 73/23/EEC and EMC Directive 89/336/EEC as amended by European Directive 93/68/EEC.                                                                                                    |  |  |
|                         | Warning: This is a class A product. In a domestic environment this product may cause radio interference in which case the user may be required to take adequate measures.                                                                                                    |  |  |
| VCCI STATEMENT          |                                                                                                    |  |  |
|                         | この装置は、情報処理装置等電波障害自主規制協議会(VCCI)の基準に<br>基づくクラスA情報技術装置です。この装置を家庭環境で使用すると電波妨害を<br>引き起こすことがあります。この場合には使用者が適切な対策を講ずるよう要求<br>されることがあります。                                                                                                    |  |  |
| BSMI STATEMENT          |                                                                                                    |  |  |
|                         | 警告使用者:這是甲類的資訊產品,在居住的<br>環境中使用時,可能會造成射頻干擾,在這種                                                                                                    |  |  |

情況下,使用者會被要求採取某些適當的對策。